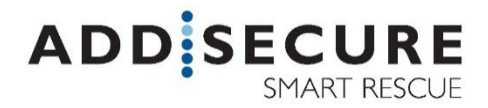

Ι

# CATI2CE Larmsändare Användarmanual

Inga delar i denna publikation får kopieras, vidaredistribueras eller publiceras med hjälp av fotostatkopiering, elektronisk kopiering eller vidaresändning, utskrift eller liknande utan skriftligt godkännande av AddSecure Smart Rescue Nordic AB.

AddSecure Smart Rescue Nordic AB förbehåller sig rätten att ändra i publikationen eller i publikationen beskrivna produkter utan föregående varsel.

Alla varumärken omnämnda i publikationen tillhör respektive ägare.

# Innehållsförteckning

| 1      | La       | Irmsändare CAT12CE                  | 4  |
|--------|----------|-------------------------------------|----|
| 1      | 1        | Inloggning                          | 4  |
| 1      | 2        | WEB-interface                       | 5  |
| 1      | 3        | WEB- interface, huvuddelar          | 5  |
|        |          |                                     |    |
| 2      | Ar       | nvändare 🍧                          | 6  |
| 2      | .1       | Lägg till användare                 | 6  |
| 2      | .2       | Byt lösenord                        | 7  |
| 2      | .3       | Ta bort användare                   | 7  |
| 2      |          |                                     |    |
| 3      | Ar       | Auditingar                          | 8  |
| 5      | .1       | Anslutning via Ethernet             | 8  |
| 5      | 5.2      | Anslutning via GPRS.                | 9  |
| 5      | .3       | Ansietning via retra-modem          | 10 |
| 3      | 5.4      | Anslutning av Pocsag                |    |
| 3      | 5.5      | Anslutning via analog telefon       | 12 |
|        |          | <b>9</b>                            |    |
| 4      | La       | irmmottagare —                      | 13 |
| 4      | .1       | Allmän information om Larmmottagare | 13 |
|        | 4.1.1    | L Larm via IP / GPRS. SOS Access v4 | 14 |
|        | 4.1.2    | 2 SMS- meddelande                   | 14 |
|        | 4.1.3    | 3 Tetra                             | 14 |
|        | 4.1.4    | POCSAG                              | 14 |
|        | 4.1.5    | 5 E-post                            | 14 |
| 4      | .2       | Lägg till larmmottagare             | 15 |
| 4      | .3       | Ta bort larmmottagare               | 16 |
| 4      | .4       | Larmmottagare - Konfiguration       | 16 |
| 4      | .5       | Lägg till larmväg                   | 17 |
|        | 4.5.1    | L Ta bort larmväg                   | 17 |
|        | 4.5.2    | 2 Lägg till IP-adress för larmväg   | 18 |
| 4      | .6       | E-mail - Konfiguration              | 19 |
| 4      | .7       | SMS - Konfiguration                 | 20 |
| 4      | .8       | Tetra - Konfiguration               | 21 |
| 4      | .9       | POCSAG – Konfiguration              | 22 |
| -      | In       |                                     | 22 |
| э<br>г | 10.<br>1 |                                     | 23 |
| 5      | .I<br>   |                                     | 23 |
|        | 5.1.1    |                                     | 25 |
| -      | 5.1.2    |                                     | 25 |
| 5      | .2       |                                     | 20 |
| 5      | 0.3      | IIIgang vzzivi, SIA-Wodem           | 2/ |

| Ingång Larmtel                     | 28                                                                                                    |
|------------------------------------|----------------------------------------------------------------------------------------------------|
| Ingångar. Flik: Status             | 29                                                                                                    |
| Ingångar. Flik: Utökningskort      | 30                                                                                                    |
| Utgångar 🔙                         | 31                                                                                                    |
| Allmän information om utgångar     | 31                                                                                                    |
| Utgångar, statusöversikt           | 32                                                                                                    |
| System.                            | 33                                                                                                    |
| System. Flik: System               | 33                                                                                                    |
| System. Flik: System RS232 / RS485 | 35                                                                                                    |
| System. Flik: Delade In / Ut       | 42                                                                                                    |
| System. Flik: Tid                  | 43                                                                                                    |
| System, Flik: Konfigurering        | 44                                                                                                    |
| Information                        | 45                                                                                                    |
| Information. Flik: Info (Status)   | 45                                                                                                    |
| Information. Flik: Händelselogg    | 46                                                                                                    |
| Uppgradering av programvaran       | 47                                                                                                    |
| SMS- hantering                     | 48                                                                                                    |
| L SMS-meddelanden                  | 48                                                                                                    |
| Dokumenthistorik                   | 50                                                                                                    |
| L Revisioner                       | 50                                                                                                    |
| 2 Relaterade dokument              | 50                                                                                                    |
| Egna anteckningar                  | 1                                                                                                    |
|                                    | Ingång Larmtel.<br>Ingångar. Flik: Status .<br>Ingångar. Flik: Utökningskort.<br>Utgångar<br>Allmän information om utgångar.<br>Utgångar, statusöversikt .<br>System.<br>System. Flik: System NS232 / RS485.<br>System. Flik: System RS232 / RS485.<br>System. Flik: System RS232 / RS485.<br>System. Flik: Delade In / Ut<br>System. Flik: Source NS232 / RS485.<br>System. Flik: Source NS232 / RS485.<br>Source NS232 / RS485.<br>Source NS232 / RS485.<br>Source NS232 / RS485.<br>Source NS232 / RS485.<br>Source NS232 / RS485.<br>Source NS232 / RS485.<br>Source NS232 / RS485.<br>Source NS232 / RS485.<br>Source NS232 / RS485.<br>Source NS232 / |

# LARMSÄNDARE CATI2CE

### I.I Inloggning

Konfigurering av programmeringsdator vid uppkoppling direkt Dator – CAT12CE. Klicka på Start, skriv in i sökrutan: Visa nätverksanslutningar och klicka på ikonen.

Dubbelklicka på Anslutning till lokalt nätverk – Egenskaper – Internet protocol version 4. Markera Använd följande IP-adress. Fyll i IP: 192.168.1.10 Nätmask: 255.255.255.0 Tryck på OK.

| Vi Vi  | ollpanele<br>sa nätverks | n (1)<br>anslutninga | r |       |      |
|--------|--------------------------|----------------------|---|-------|------|
| 🔎 Visa | fler resultat            | utningad             |   | Stäng |      |
| visa n | ätverksansli             | utinituali           | ~ | Juliu | av r |

Nu kan man koppla en patch-kabel mellan datorn och CAT12CE för programmering via WEB-interfacet.

För att konfigurera Larmterminal CAT12 CE används ett WEB- interface som återfinns på URL- adressen <u>https://sändarens.fyrställiga.ip.adress</u>. (Standardinställning vid leverans är 192.168.1.100). När användaren har angett denna adress i WEB- läsaren öppnas en inloggningsdialog med följande utseende:

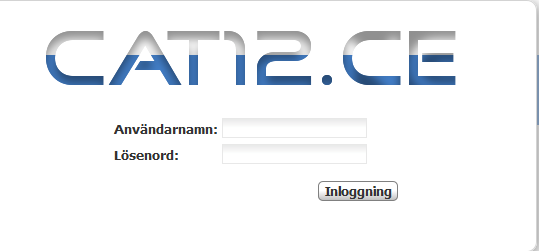

Anm.: Detta fönster öppnas också automatisk när användaren återställer eller uppgraderar enheten.

För åtkomst till larmterminalens objektfönster måste ett Användarnamn och ett Lösenord anges.

Anm.: Larmterminalen levereras med följande standard användarnamn och lösenord, *admin resp admin*. Dessa används vid den första inloggningen på larmterminalen och rekommenderas bli borttagna när första nytillkommande användare har skapats och kontrollerats.

När godkänt **Användarnamn** och **Lösenord** angetts och tryckning skett på **Inloggning** visas ett informationsmeddelande och öppnas larmterminalens WEB- interface

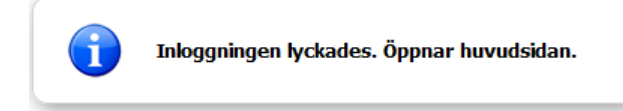

Om fel namn eller lösenord har skrivits in visas nedanstående felmeddelande.

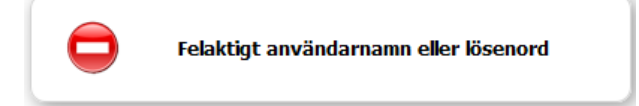

Om det inte finns tillgång via webbgränssnitt inom 5 minuter, inträffar session timeout och visas följande felmeddelande:

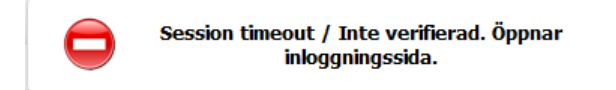

| WEB-interface                      |                    |              |                   |               |
|------------------------------------|--------------------|--------------|-------------------|---------------|
| CAT                                | <u>120</u>         | E            |                   |               |
| Användare                          |                    |              | 2                 | Användare     |
| Inloggad användare                 | admin              | Byt lösenord | (Ite              | Anslutningar  |
| Användare:<br>Lägg till användare: | 1. admin 💙         | K            | 9                 | Larmmottagare |
|                                    |                    |              |                   | Ingångar      |
|                                    |                    |              |                   | Utgångar      |
|                                    |                    |              | ۰,                | System        |
|                                    |                    |              | Č                 | Info          |
|                                    |                    |              |                   | Uppgradera    |
|                                    |                    |              | ⇒ <mark>⁄?</mark> | Utloggning    |
|                                    | Convright (c) 2009 |              | rved              |               |

# 1.3 WEB- interface, huvuddelar

WEB- interfacet innehåller två huvuddelar, till höger finns en knapprad med vars hjälp man kan nå larmterminalens olika inställningssidor och till vänster visas de olika inställningssidorna. Följande knappar finns i bilden:

Om muspekaren förs över någon av de blå texterna (pilen växlar till hand) vid sidan av bilderna så visas snabbinformation om vad knappen innebär.

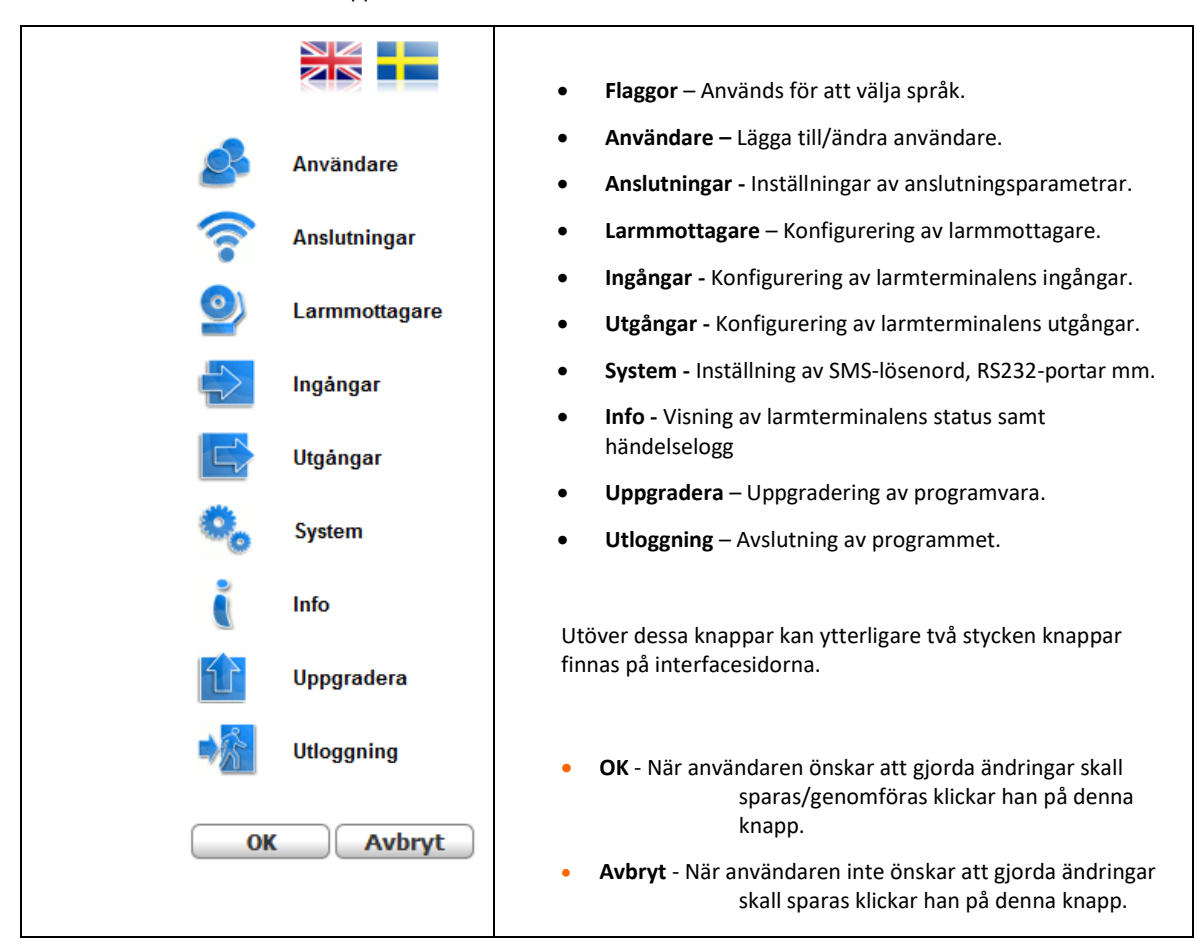

ANVÄNDARE 🎤

Detta fönster används för att konfigurera / ändra inställningar för användare och lösenord.

| CAT                 | ם. <mark>כ</mark> ו | E            | _       |                 |
|---------------------|---------------------|--------------|---------|-----------------|
| Användare           |                     |              |         | Användare       |
| Inloggad användare  | admin               | Byt lösenord | <b></b> | Anslutningar ar |
| Användare:          | 1. admin<br>2. sp   | ×            | 0       | Larmmottagare   |
| Lägg till användare | +                   |              |         | Ingångar        |

- Inloggad användare I larmterminalen inloggad användare
- Byt lösenord Med denna knapp öppnas en dialog i vilken inloggad användare kan byta sitt lösenord.
- Användare En lista som visar de användarnamn som skapats.
   Skapade användare läggs automatisk till i tabellen med användare.
- Lägg till användare Med denna knapp öppnas en dialog för inläggning av en ny användare (se nästa stycke).

När en användare har loggat in på larmterminalen är inloggningar från andra WEB- läsare blockerade. Utloggning från larmterminalen sker med **Utloggning** i fönstrets nedre högra hörn.

# 2.1 Lägg till användare

En skapad användare kan skapa ytterligare användare. Ett användarkonto används för att ändra inställningar i larmterminalen, skapa och ändra lösenord m.m.

| Lägg till användare |           |  |  |  |  |  |
|---------------------|-----------|--|--|--|--|--|
| Användarnamn:       |           |  |  |  |  |  |
| Lösenord:           |           |  |  |  |  |  |
| Lösenord igen:      |           |  |  |  |  |  |
|                     |           |  |  |  |  |  |
|                     | OK Avbryt |  |  |  |  |  |

För att skapa ett användarkonto skall följande steg genomföras:

- 1. Fyll i fältet Användarnamn
- 2. Skriv in nytt lösenord i fältet Lösenord
- 3. Bekräfta det nya lösenordet genom att skriva in det i fältet Lösenord igen.
- 4. Klicka på OK.
- 5. När en ny användare har skapats visas följande informationsmeddelande:

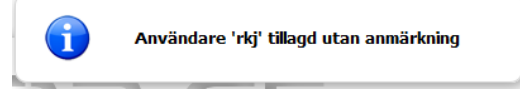

Samma steg upprepas om fler än ett konto skall skapas.

2.2 Byt lösenord

| Byt lösenord      |           |  |  |  |  |  |
|-------------------|-----------|--|--|--|--|--|
| Användarnamn:     | admin     |  |  |  |  |  |
| Gammalt lösenord: |           |  |  |  |  |  |
| Lösenord:         |           |  |  |  |  |  |
| Lösenord igen:    |           |  |  |  |  |  |
|                   |           |  |  |  |  |  |
| (                 | OK Avbryt |  |  |  |  |  |

För att ändra ett redan skapat användarkonto genomförs följande steg:

- 1. Fyll i fältet **Användarnamn** på kontot.
- 2. Skriv in det gamla lösenordet i fältet Gammalt lösenord.
- 3. Bekräfta det nya lösenordet genom att skriva in det i fältet *Lösenord igen*.
- 4. Klicka på **OK**. En dialog visar att lösenordet har ändrats.

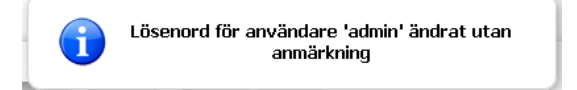

När det nya lösenordet har sparats kan detta användas för autentisering när WEB- sidan skall öppnas nästa gång. Observera att man bör undvika att använda det användarnamn och lösenord som levererades med larmterminalen.

### 2.3 Ta bort användare

När en skapad användare skall tas bort ur terminalen klickar man på raderingsikonen till höger om användarnamnet.

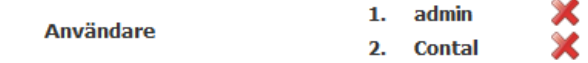

Ett fönster för bekräftelse av borttagandet öppnas:

|                                      | Ta bort användare |  |  |  |  |  |
|--------------------------------------|-------------------|--|--|--|--|--|
| Vill du ta bort användare? 'Contal'? |                   |  |  |  |  |  |
|                                      | OK Avbryt         |  |  |  |  |  |

Borttagande bekräftas genom att trycka på **OK**. Följande informationsfönster visas:

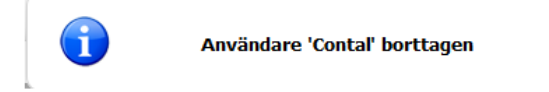

Om man försöker ta bort inloggad användare visas följande felmeddelande:

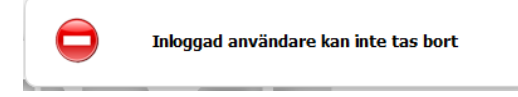

#### 

3

Larmterminal CAT12 CE kan anslutas mot larmmottagare med två olika larmvägar, primär och sekundär larmväg. Den primära larmvägen innebär normalt att larm sänds via Ethernet och den sekundära larmvägen att larm sänds via GPRS. Sekundär larmväg (reservväg) är den väg som används när den primära anslutningen är ur funktion.

När WEB- interfacet för anslutningar öppnas väljer man med hjälp av rullgardinsmenyn typ av anslutning i fältet **Ansl via.** 

### 3.1 Anslutning via Ethernet

Inställningarna som kan göras på denna sida avser angivande av IP-adress, Nätmask och Standard gateway, Antal omförsök och Timeout.

| C                   |                      |                                |                        | C            | AT12CE, 2012-08-01 08:52 |
|---------------------|----------------------|--------------------------------|------------------------|--------------|--------------------------|
| Anslutnin           | ngar                 |                                |                        | 2            | Användare                |
| Ansl.via            | Ethernet 🔻           |                                |                        | (î•          | Anslutningar             |
| © Erhåll er         | n IP-adress via DHPC | © Erhåll adress<br>automatiskt | s till DNS-servern     | 9            | Larmmottagare            |
| Sätt sta            | atisk IP-adress      | Använd följa                   | nde DNS-serveradresser | $\leftarrow$ | Ingångar                 |
| IP-adress:          | 192.168.1.100        | Önskad<br>DNS-server:          | 0.0.0.0                |              | Utgångar                 |
| Subnätmas           | k: 255.255.255.0     | Alternativ<br>DNS-server:      | 0.0.0.0                | Ô.           | Svetom                   |
| Standard<br>gateway | 0.0.00               |                                |                        |              | System                   |
| Antal omfö          | rsök 2 হ             |                                |                        | Č            | Info                     |
| Timeout             | 10 🚖 sekunder        |                                |                        |              | Uppgradera               |
| MAC adres           | s: 00:0b:3d:30:05:53 |                                |                        |              |                          |
|                     |                      |                                |                        | - <u>X</u> S | Utloggning               |
|                     |                      |                                | Spara                  |              |                          |
|                     |                      |                                |                        |              |                          |

Inställningar - Ethernet

- IP Adress Larmterminalens två egna IP- adresser. Med hjälp av radioknapparna väljer man om adresserna skall erhållas via DHCP alt om statisk IP- adresser skall användas. (Anm. Grundinställning är 192.168.1.100 vid val av statisk IP-adress.)
- Subnätmask Nätmask som används för att uppdela en IP-adress i ett antal undernät. (Används enbart för statisk IPadress)
- Standard Gateway adress Nätadress som används som anslutningspunkt vid uppkoppling mot andra nätverk. (Används enbart för statisk IP- adress)
- Antal omförsök Antal omförsök vid misslyckad sändning, 2 omförsök rekommenderas och är satt som standard. Om larm inte kan sändas sparas i kö och skickas så snart CAT12CE har kontakt med mottagare igen
- **Timeout** Väntetid mellan omförsök om larmterminalen inte erhåller kvittens på sänt larm. Standard och rekommenderad tid är 10 sekunder.
- Spara Gjorda ändringar sparas. Om knappen inte påverkas innan sidan lämnas så registreras ej de gjorda ändringarna.

3.2 Anslutning via GPRS

När WEB- sidan för anslutningar öppnas väljer man i Ansl. Via med hjälp rullgardinsmenyn GPRS.

|                                  |                  |                          |                            | CAT           | Г12СЕ, 2012-05-07 10:56 |
|----------------------------------|------------------|--------------------------|----------------------------|---------------|-------------------------|
| CA                               | <b>T12</b>       | CE                       |                            |               |                         |
| Anslutningar                     |                  |                          |                            | 2             | Användare               |
| Ansl.via GPRS 🗸                  | \$               |                          |                            | <b>(</b>      | Anslutningar            |
| Välj nätverk: 240                | 01 💌 💢           | GSM - Operatör:          | 24001                      | <b>_</b>      | Larmmottagare           |
| Lägg till +<br>nätverk           | •                | Kopplad IP-adress:       | 10.14.3.49                 | $\Rightarrow$ | Ingångar                |
| APN-namn: main                   | gatelan.telia.se | Publik IP-adress:        | ej läst                    |               | lltainaor               |
| Användarnamn:                    |                  | Signalnivå               |                            |               | olgangai                |
| Lösenord:                        |                  |                          |                            | Ó,            | System                  |
| PIN:                             |                  | Visa på lysdioder:       |                            |               |                         |
| Avancerat: ko                    | nfig             | FW (firmware)<br>version | 07.02.606                  | Č             | Info                    |
|                                  |                  | Modem initiering         | TCP/IP inställning<br>klar | ſ             | Uppgradera              |
| Antal omförsök: 2<br>Timeout: 40 | sekunder         |                          |                            |               | Utloggning              |
|                                  |                  |                          | Spara                      |               |                         |

• APN - namn - Namnet på accesspunkt via GPRS.

| AddSecure Link Telia           | mobiflex.ts.m2m       |
|--------------------------------|-----------------------|
| AddSecure Link, upp till 1 GB: | mobiflex.tele2.m2m    |
| AddSecure Link, över 1 GB:     | mobiflex.4g.tele2.m2m |
| Maingate öppet nät:            | maingate.telia.se     |
| Maingate slutet nät:           | maingatelan.telia.se  |
| Maingate 500mb nät:            | mg500mb.tmhlan7       |
| Telia:                         | online.telia.se       |
| Tele2:                         | internet.tele2.se     |
| Telenor:                       | internet.telenor.se   |

- Användarnamn Används tillsammans med lösenord för åtkomst till GPRS nätet. Namnet kan vara tomt om det inte är angivet för använt SIM- kort.
- Lösenord Används tillsammans med användarnamn för åtkomst till GPRS nätet. Namnet kan vara tomt om det inte är angivet för använt SIM- kort.
- PIN Här anges SIM-kortets PIN-kod om detta används. Sim-kortet kan sättas i vanlig mobiltelefon för att stänga av pin-kontroll, används inte pin-kontroll kan fältet lämnas tomt.
- Avancerat Öppnar dialog för angivande av SMSC- nummer

| Modem avancerad konfiguration |   |  |  |  |  |  |
|-------------------------------|---|--|--|--|--|--|
| SMSC Nummer: +46705008600     |   |  |  |  |  |  |
| OK Avbryt                     | כ |  |  |  |  |  |

Antal omförsök - Antalet omförsök vid misslyckad sändning, 2 omförsök rekommenderas och är satt som standard.

- Timeout Väntetid mellan omförsök om larmterminalen inte erhåller kvittens på sänt larm. Ställbar tid minst 40 sekunder. Rekommenderad tid är 40 sekunder. Om larm inte kan sändas, sparas det i kö och skickas så snart CAT12CE har kontakt med mottagaren igen.
- Nätverksstatus Namn på ansluten GSM Operatör Kopplad IP-adress Signalnivå och Modemfunktion mm, visas i bildens mellersta del när GPRS- anslutning finns etablerad.

## 3.3 Anslutning via Tetra-modem

Används Teltra-modem för att skicka larm till Rakelterminaler kan man se status för modemet på denna sida.

|                          |                  |                          | C/                  | AT12CE, 2017-08-28 09:30 |
|--------------------------|------------------|--------------------------|---------------------|--------------------------|
| CA                       |                  | CE                       |                     |                          |
| Anslutningar             |                  |                          | 2                   | Användare                |
| Ansl.via                 | Tetra 🗸          | \$                       | <b>(</b>            | Anslutningar             |
| Service center           | 5010052          | Anslutet nätwerk 2400001 | 9                   | Larmmottagare            |
| Modemets ISSI            | 240000100890052  | Signalnivå               |                     | Ingångar                 |
| Modem modell             | SEPURA, STP9200  |                          |                     |                          |
| FW (firmware)<br>version |                  |                          |                     | Utgångar                 |
| Antal omförsök           | 2                |                          | ø,                  | System                   |
| Timeout                  | 10 🚔<br>sekunder |                          | i                   | Info                     |
|                          |                  | Omstart av modem Spara   |                     | Uppgradera               |
|                          |                  |                          | <b>⇒</b> ∕ <u>₹</u> | Utloggning               |
|                          |                  |                          |                     |                          |

- Service center Servicecenters nummer som används för att skicka meddelande till MSISDN-nummer
- Modemets ISSI TC8000-modemets fasta nummer i Rakelnätet
- Modem modell Modell av radio i TC8000-modemet
- **FW** ... Radions programvaruversion
- Antal omförsök det antal gånger CAT12CE skall försöka skicka ett meddelande om det inte lyckas första gången
- **Timeout** tid mellan omförsöken

# 3.4 Anslutning av Pocsag

I följande anslutningsmeny görs inställningar för att att hantera POCSAG sändare som är ansluten till Cat12CE via rs485 porten. POCSAG kan användas för att skicka larm till personsökare.

|                |          |       | C             | AT12CE, 2019-03-06 13:38 |
|----------------|----------|-------|---------------|--------------------------|
| CAT            | 12CE     |       |               |                          |
| Anslutningar   |          |       | S             | Användare                |
| Ansl.via       | POCSAG   | ~     | <b>(</b> ?•   | Anslutningar             |
| Sändarfrekvens | 156.8625 | MHz ~ | <u>_</u>      | Larmmottagare            |
| Numerik-Id     | 1        |       |               | Ingångar                 |
| Nät / Device   | 1 / 2    |       |               | ingangai                 |
| Info           |          |       |               | Utgångar                 |
| Antal omförsök | 3        |       | ø,            | System                   |
|                |          | Spara | Č             | Info                     |
|                |          |       | ſſ            | Uppgradera               |
|                |          |       | <b>-</b> ∕∕∕s | Utloggning               |

- Sändarfrekvens Visar sändarens frekvens som används vid personsökning. Detta värde går att ändra. Välj i rullisten om ni vill ange / visa frekvensen i MHz/kHz/Hz
- Numerik-id Unik identifierare för sändaren
- Nät / Device Nät anger nätnummer för POCSAG nätet. Device anger enhetsnummer i nätet (max 15)
- Info Visar enhetsstatus på sändaren som ex. aktuell mjukvara

# 3.5 Anslutning via analog telefon

Här kan inställningar för förstärkning av ljud på mikrofon och högtalare för analog telefonlina göras. Detta är funktion för utökningskort Larmtelefon / V22M. Aktivering av funktionen görs genom att välja Larmtelefon / V22M i meny Ingångar\Utökningskort.

Nedan visas standardinställning för ansluten telefon.

|                           |       | C/                | AT12CE, 2014-03-13 08:51 |
|---------------------------|-------|-------------------|--------------------------|
| CATIZCE                   |       |                   |                          |
| Anslutningar              |       | 2                 | Användare                |
| Ansl.via Analog telefon 🗸 |       | <b></b>           | Anslutningar             |
| Volym högtalare           |       | 0                 | Larmmottagare            |
|                           |       |                   | Ingångar                 |
|                           | Spara |                   | Utgångar                 |
|                           |       | 0,                | System                   |
|                           |       | Č                 | Info                     |
|                           |       | ſſ                | Uppgradera               |
|                           |       | ∎ <mark>∕%</mark> | Utloggning               |

• Volym högtalare. Inställning för högtalarvolym i ansluten telefon.

4

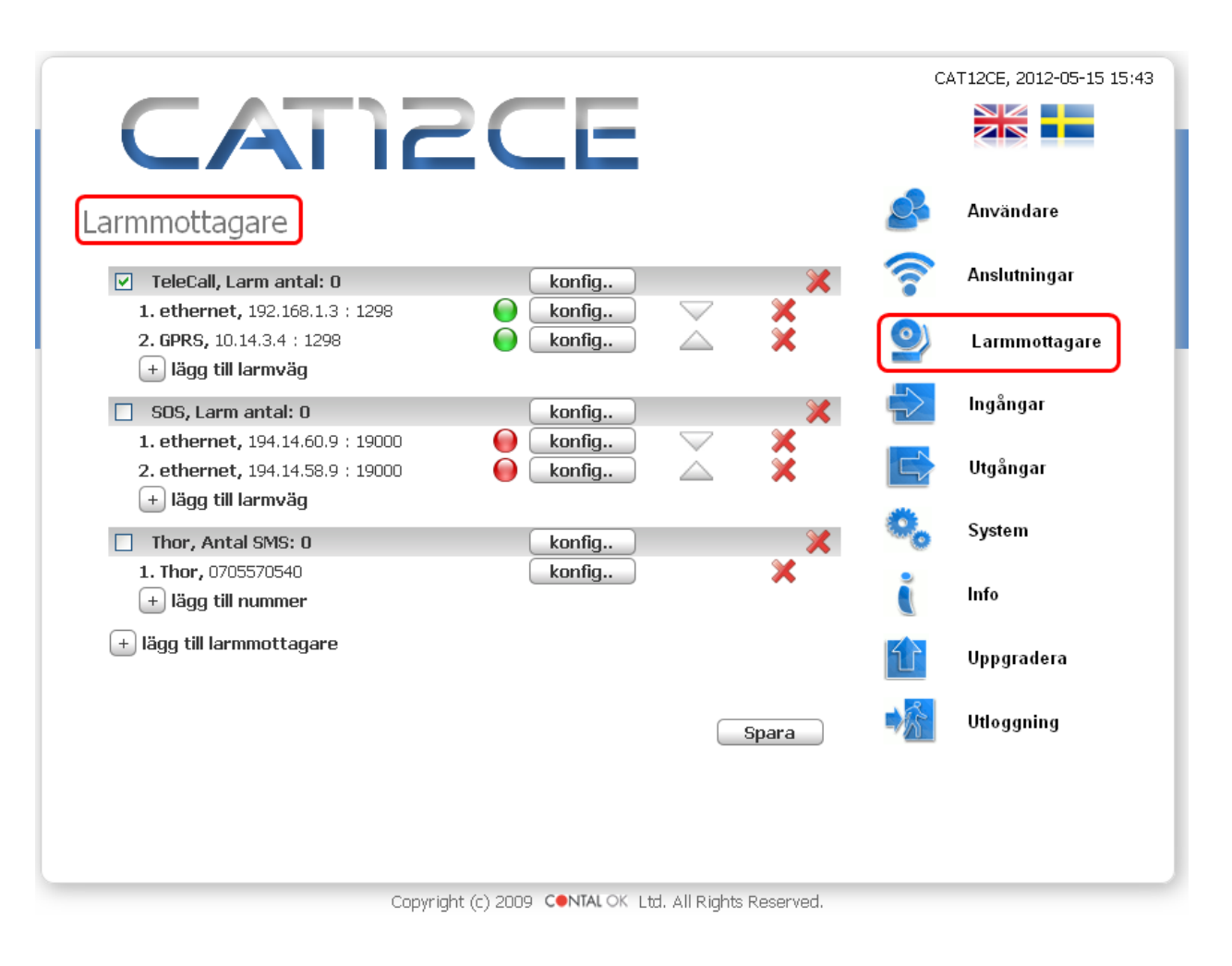

### 4.1 Allmän information om Larmmottagare

Larm kan skickas till en eller flera mottagare.

Olika typer av larmmottagare kan konfigureras att skicka olika larm.

**OBS!** Larmottagaren måste aktiveras för att starta kommunikation/pollning. Om denna inte aktiveras kommer inga larm att skickas till denna larmmottagare. Detta gör man genom att aktivera kryssrytan bredvid larmmottagarens namn.

| $\square$ | Telecall, Larm - | Antal: 0 | konfig | × |
|-----------|------------------|----------|--------|---|
|           |                  |          |        |   |

Larm – antal: Här listas de larm som ligger i kö och ännu inte skickats till larmmottagaren. Om Ni vill rensa denna kö, för att förhindra att larmen skickas, så avmarkerar ni kryssrutan bredvid larmmottagarens namn. OBS! kom ihåg att aktivera rutan igen om ni vill återetablera kommunikationen med larmmottagaren.

### 4.1.1 Larm via IP / GPRS. SOS Access v4

Larm via IP / GPRS skickas med protokollet SOS Access v4.

Larmsändaren skickar ping för kontroll av kommunikationsvägar och larm för olika larmhändelser t.ex. aktiverad larmingång.

### Exempel.

CAT12CE kommunicerar med Telecall larmmottagare

Primär larmväg IP och sekundär larmväg GPRS

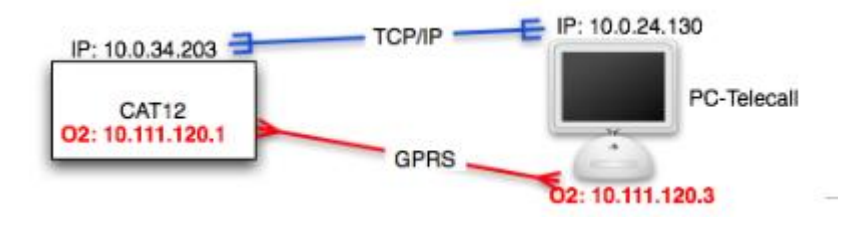

### 4.1.2 SMS- meddelande

Larm kan skickas som SMS till valfritt mobil-nummer.

Larmterminalen kan om så önskas hanteras med SMS- meddelande från mobiltelefon. Utförlig information om funktionen finns under SMS-hantering sid 42.

### 4.1.3 Tetra

Larmhändelser kan skickas som SDS eller Flash SDS till Rakelterminaler. Både ISSI och MSISDN kan användas.

### 4.1.4 POCSAG

Larm kan skickas via POCSAG till personsökare

### 4.1.5 E-post

E-mail kan konfigureras att skickas till valfri mail-adress vid larmhändelse. E-mail kan endast skickas via fast ethernet-anslutning.

## 4.2 Lägg till larmmottagare

När man skall lägga till en ny larmmottagare klickar man på Lägg till ny larmmottagare. Nedanstående dialog öppnas:

| +           | Lägg till larmmottagaro                                                                                                  | 2     |
|-------------|----------------------------------------------------------------------------------------------------|-------|
| Typ<br>Namn | TeleCall<br>SOS<br>Securitas<br>RSGBG<br>Nokas<br>Stanley Balanserat<br>Stanley Obalanserat<br>Tetra<br>Anpassade<br>SMS | vbryt |
|             | E-mail                                                                                                    |       |

- TeleCall Väljs om larm skall sändas till TeleCall larmmottagare. Då det finns många räddningstjänster som använder Telecall som mottagare behöver larmvägar med IP-adresser mm. konfigureras manuellt med specifik mottagares uppgifter.
- **SOS** Väljs om larm skall sändas till SOS Alarmering AB. SOS har 2 mottagare som är samma för hela landet. Larmvägar med IP-adresser mm. konfigureras automatiskt vid val av SOS som mottagare.
- Securitas Väljs om larm skall sändas till Securitas. Securitas har 2 mottagare som är samma för CAT12CE över hela landet. Larmvägar med IP-adresser mm. konfigureras automatiskt vid val av Securitas som mottagare.
- **RSGBG** Väljs om larm skall skickas till Räddningstjänsten stor-Göteborg Larmvägar med IP-adresser mm. konfigureras automatiskt vid val av RSGBG som mottagare.
- Nokas Väljs om larm skall skickas till Nokas Larmcentral Larmvägar med IP-adresser mm. konfigureras automatiskt vid val av Nokas som mottagare.
- Stanley Fördefinierade parametrar för att skicka larm till Stanley larmcentral. Balanserade ingångar eller obalanserade (Till / Från). I båda valen sätts RS232 CH-2 till EBL SIA för anslutning av seriell kommunikation med EBL brandlarmscentral.
- Tetra Val för att skicka larm till Rakelterminaler, både ISSI och MSISDN kan användas
- Anpassade Väljs om egendefinierad larmmottagare skall läggas till. Valet öppnar en dialog för angivande av namn på larmmottagaren. Larmvägar med IP-adresser mm. konfigureras manuellt med specifik mottagares uppgifter.
- SMS Väljs om larm skall sändas som SMS till mobiltelefon(er).
- E- mail Väljs om larm skall sändas som E-post
- POCSAG Väljs om larm skall sändas till personsökare

## 4.3 Ta bort larmmottagare

En befintlig larmmottagare tas bort genom att man klickar på X som ligger längst till höger på respektive mottagares rad.

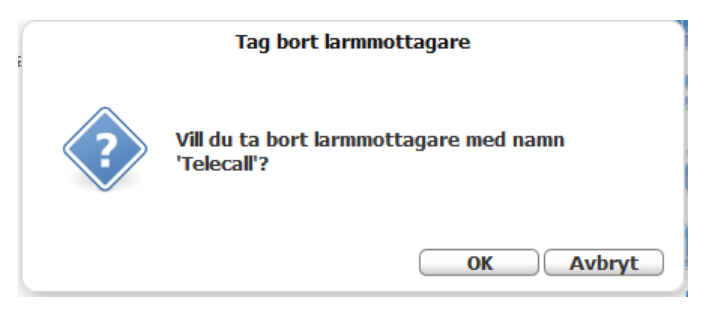

Tryck på OK och meddelande att larmmottagaren tagits bort kommer visas.

### 4.4 Larmmottagare - Konfiguration

Konfiguration av larmmottagare Access V4 sker i nedanstående fönster

| ×                                                | Larmmottagare - Kon             | figuration                                                     |                                               |
|--------------------------------------------------|---------------------------------|----------------------------------------------------------------|-----------------------------------------------|
| Namn<br>Autentisering<br>Begär ny autentisering. | Telecall<br>•••••••             | Sändare - Typ:<br>Sändare - Kod:<br>Distribution:<br>Heartbeat | CAT12<br>test002<br>Telecall<br>90 sekunder V |
| Alla larmvägar offline                           | Ut1 🗌 Ut2 🗹 Ut3 🔲 Ut4 🗌         |                                                                |                                               |
| Larm Ethernet-fel                                |                                 | Larm GPRS-fel                                                  |                                               |
| Sänd komm.fel:                                   |                                 | Sänd komm.fel:                                                 |                                               |
| Larmväg felaktig                                 | 82                              | Larmväg felaktig                                               | 83                                            |
| Sektion                                          |                                 | Sektion                                                        |                                               |
| Utökad larminfo                                  | konfig                          | Utökad larminfo                                                | konfig                                        |
| Filtertid:                                       | 1 🚔 minuter 🔻                   | Filtertid:                                                     | 20 🚔 minuter 🔻                                |
| Ethernet offline:                                | Ut1 Ut2 Ut3 Ut4 Ut4 Ut3 Ut4 Ut3 | GPRS offline:                                                  | Ut1 Ut2 Ut2 Ut3 Ut4 U                         |
|                                                  |                                 |                                                                | OK Avbryt                                     |

- Autentisering I detta fält anges den autentiseringskod som skall användas. (Erhålls från larmmottagare).
- **Begär ny autentisering** Denna funktion är standard ikryssad och begär ny autentiseringskod från larmmottagaren. När ny kod mottagits blir indikeringen grön och den gamla koden är inte längre giltig. Detta är en funktion som reducerar risken att annan sändare kan använda samma Sändarkod och skicka felaktiga larm till mottagaren.
- Sändare Typ Typ av larmsändare. (Enligt larmmottagarens önskemål).
- Sändare Kod Larmsändarkod (sändar-ID, erhålls av larmmottagare).
- Distribution Här anges receiver (mottagare) av larmet. ex. 36 för SOS Göteborg
- Heartbeat Inställning för pingintervall till larmmottagaren. Första larmväg som är ok till larmmottagaren använder denna intervall.

- Alla larmvägar offline Ange vilken utgång som skall aktiveras genom att markera berörd check-box. Ut2 bör användas för denna funktion. (Ut1 används för driftindikering, Ut4 för allmänt systemfel)
- Ethernet /GPRS Konfigurering av sökväg
  - Sänd komm.fel ikryssas om kommunikationsfel skall sändas till mottagaren.
  - Larmväg felaktig Larmkod som används.
  - Distribution Här anges receiver (mottagare) av larmet. T.ex. 36 för SOS Göteborg
  - Utökad larminfo Öppnar fönster för kompletterande information om larmet, se 5.1 sida 20 Utökad larminfo.
  - Filtertid Tid som skall löpa ut innan fellarm sänds.
  - Ethernet/GPRS offline: Ange vilken utgång som skall aktiveras genom att markera berörd box. (Ut1 används för driftindikering, Ut4 för allmänt systemfel)

### 4.5 Lägg till larmväg

För att lägga till larmväg, klicka på Lägg till larmväg. Nedanstående dialog öppnas:

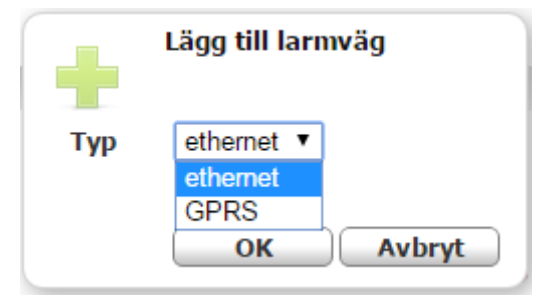

Välj typ av larmväg och klicka på **OK**. larmvägen bekräftas med följande meddelande:

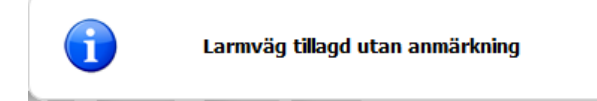

### 4.5.1 Ta bort larmväg

En befintlig larmväg tas bort genom att man klickar på 🏋 som ligger längst till höger på raden för respektive larmväg.

|   | Tag bort larmväg                                             |
|---|--------------------------------------------------------------|
| ? | Vill du ta bort larmväg '1. Ethernet,<br>10.0.34.90 : 1297'? |
|   | OK Avbryt                                                    |

# 4.5.2 Lägg till IP-adress för larmväg

För att lägga till ny adress för en larmmottagare klickar man på konfig till höger om berörd larmväg.

| 1. Ethernet, 10.0.34.90 : 1297 | 🔵 🛛 konfig | $\sim$ | ×   |
|--------------------------------|------------|--------|-----|
| 2. Ethernet, 10.0.34.93 : 1297 | 🔴 🛛 konfig |        | - X |
| 3. GPRS, 0.0.0.0 : 0           | konfig     |        | ×   |
| 🛨 lägg till larmväg            |            |        |     |

Nedanstående dialog öppnas:

| Konfigureri                | ng av larmväg                 |
|----------------------------|-------------------------------|
| Larmmottagare - IP-adress: | 10.0.34.90                    |
| Larmmottagare - Port:      | 1298                          |
| Kryptering:                | <ul> <li>Automatic</li> </ul> |
| Testa larmväg:             | Test Ej testad                |
|                            | OK Avbryt                     |

Konfigurering av larmväg

I denna dialog anges följande:

- Larmmottagare IP-adress Anger mottagarens IP-adress.
- Larmmottagare Port Anger det portnummer som används.
- Kryptering Anger om (box ikryssad) och hur SSL-kryptering skall användas. SSL3 eller TLS1 rekommenderas

Kryptering: Testa larmväg:

| • | Automatic | ۲ |
|---|-----------|---|
|   | Automatic |   |
| _ | TLS       |   |
|   | SSL 3     |   |
|   | SSL 2     |   |

• **Testa larmväg** – När knappen påverkas skickas testmeddelande över larmvägen. Detta är inget larm utan endast pingmeddelande till mottagaren.

# 4.6 E-mail - Konfiguration

Konfigurering av e-mail-mottagare.

| Konfigur                         | rera e-mail mottagare |
|----------------------------------|-----------------------|
| Namn                             | E-mail                |
| Sändare - ID                     | CAT12CE               |
| Adress avsändare                 |                       |
|                                  |                       |
| Server namn                      |                       |
| Port                             | 0                     |
| SSL                              | Ingen 👻               |
| Autentisering                    | Auto 👻                |
| Konto - Namn<br>Konto - Lösenord |                       |
|                                  | OK Avbryt             |

- Namn Namn som visas i meny Larmmottagare
- Sändare ID Sändar-ID som visas i e-mail hos mottagaren.
- Adress avsändare Här kan eget namn för avsändare anges. Adress måste vara giltigt e-mail format. (xxxx@xxxxx.xx) Denna adress visas hos mottagaren om inget kontonamn anges.

Information för resterande inställningar beror på vilken leverantör av e-mail som används.

| 4.7 | SMS - I | Config | uration |
|-----|---------|--------|---------|
|     |         |        |         |

Konfigurering av SMS-mottagare.

| Konfigurera SMS-mottagare |           |  |  |
|---------------------------|-----------|--|--|
| Namn                      | SMS       |  |  |
| Sändare - ID              | CAT12CE   |  |  |
|                           | OK Avbryt |  |  |

- Namn Namn som visas i meny Larmmottagare
- Sändare ID Sändar-ID som visas i SMS hos mottagaren.

Lägg till nummer.

| Lägg till telefonnummer |
|-------------------------|
| Namn:                   |
| Nummer:                 |
| OK Avbryt               |

- Namn Namn som visas i lista för sms-mottagare.
- Nummer Telefonnummer som SMS skall skickas till..

# 4.8 Tetra - Konfiguration

Konfigurering av Tetra-mottagare

| Konfigurera Rakel-mottagare |                    |  |  |
|-----------------------------|--------------------|--|--|
| Namn                        | Rakelutskick       |  |  |
| Sändare - ID                | ndare - ID Polisen |  |  |
|                             | OK Avbryt          |  |  |

- Namn Namn som visas i meny Larmmottagare
- Sändare ID Sändar-ID som visas i SDS hos mottagaren.

## Lägg till nummer

| Konfiguration Rakelnummer |                  |  |  |  |
|---------------------------|------------------|--|--|--|
| Namn                      | Contal           |  |  |  |
| Nummer                    | 8894970 MSISDN ~ |  |  |  |
| Тур                       | SDS 🗸            |  |  |  |
|                           | OK Avbryt        |  |  |  |

- Namn Namn som visas i lista för sms-mottagare.
- Nummer Telefonnummer som meddelande skall skickas till samt inställning för ISSI eller MSISDN
- Typ Val för att skicka SDS eller Flash SDS

## 4.9 POCSAG – Konfiguration

### Konfigurering av POCSAG-mottagare

| Kor                   | figurera POCSAG-mottagare |
|-----------------------|---------------------------|
| Namn                  | POCSAG                    |
| Sändare - ID          |                           |
| Vektor                |                           |
| Index                 |                           |
| ESPA larm kort header | ⊠ Sändare - ID, ESPA text |
|                       | OK Avbryt                 |

- Namn Namn som visas I meny Larmmottagare
- Sändare ID Sändar-id som visas i mottagande personsökare
- Vektor Första värdet visar device nummer, se 3.4. Detta är POCSAG-sändarens nummer och alltså den enhet som meddelandet skickas från. De andra 4 värdena ställs in om meddelandet ska repeteras på andra sändare i samma POCSAG-nät.
- Index Index som meddelandet ska skickas på
- ESPA larm kort header Lägger endast till infromtaion från Sändare ID innan textinformationen från mottaget ESPA larm

| ×      | Lägg till sökaradress |
|--------|-----------------------|
| Тур    | Standard ~            |
| Namn   |                       |
| Adress |                       |
| RIC    |                       |
|        |                       |
|        | OK Avbryt             |

Lägg till sökaradress

- Typ Standard eller ESPA
  - Standard Konfigurerad adress används för personsökning
  - **ESPA** Adress mottagen i ESPA larm används för personsökning
- Namn Namn som visas I listan för POCSAG-mottagare
- Adress Ange adress för personsökaren
- **RIC –** RIC räknas ut baserat på adress och index

# INGÅNGAR

5

Larmterminalen innehåller som standard åtta stycken larmingångar för överföring av brandlarm, inbrottslarm etc. samt en ingång, V22M modem för mottagning av SIA- larm från inbrottslarmcentral, Galaxy m.fl.

Utökning av antalet ingångar kan ske med expansionskort som innehåller ytterligare åtta ingångar, detta kan ej utnyttjas i samband med SIA-modem.

### 5.1 Ingångar 1-8

*Ingångar* innehåller överst i fältet *Ingång*: en knapprad med ingång 1-8 och Sabotage. V22M respektive ingång 9-16 visas endast om val har gjorts i undermeny Utökningskort.

Varje knapp motsvarar en ingång. Önskad ingång väljs genom att klicka på berörd knapp.

Beroende på vilket utökningskort som är valt i "Utökningskort" så visas knappar för det valet.

|                        |                                                                 | C        | AT12CE, 2006-01-01 13:47 |
|------------------------|-----------------------------------------------------------------|----------|--------------------------|
| CAT                    | JSCE                                                            |          |                          |
| Konfigurering          | Status Utökningskort                                            | 2        | Användare                |
| Ingång                 | 12345678 Sabotage V22                                           | m 🛜      | Anslutningar             |
| Тур                    | Normalt öppen 👻 Larm                                            | lormal 💿 | Larmmottagare            |
| Tillslagsfördröjning   | 0 🖈 h : 0 🚔 m : 0 🚔 s . 200 🚔 r                                 | ms       |                          |
| Frånslagsfördröjning   | 0 ♣ h:0 ♣ m:0 ♣ s.100 ♣ r                                       | ms 🔁     | Ingångar                 |
| Prioritet              | Hög Låg                                                         |          |                          |
| Larmkod                | 01                                                              |          | Utgangar                 |
| Sektion                |                                                                 | 0,       | System                   |
| Utökad larminfo        | konfig                                                          | -0       |                          |
| Lokal notering         |                                                                 |          | Info                     |
| Anslutna larmmottagare | <ul> <li>✓ Telecall</li> <li>─ E-mail</li> <li>─ SMS</li> </ul> | 企        | Uppgradera               |
| Ansluten utgång        | Ut1 Ut2 Ut3 Ut3 U                                               | it4 🗔 🗾  | Utloggning               |
|                        | Sätt alla                                                       | Spara    |                          |
|                        |                                                                 |          |                          |
|                        |                                                                 |          |                          |
|                        |                                                                 |          |                          |
|                        |                                                                 |          |                          |

Ingångar – konfigurering

- Ingång Välj ingång som skall konfigureras genom att klicka på resp knapp.
- **Typ** Med hjälp av rullgardinsmenyn väljs ingångstyp som kan anges eller definieras som Normalt öppen, Normalt stängd eller Balanserad.

| Normalt stängd 👻 | Normal |      | La     | arm    |
|------------------|--------|------|--------|--------|
| Balanserad 💌     | Kort   | Larm | Normal | Avbryt |

- **Tillslags- Frånslagsfördröjning** Den timeout tid som skall gälla i händelse av att gränsvärdena överskrids t.ex. vid variationer i spänningsförsörjningen. Tiden anges i formatet *hh:mm:ss:ms*. Minsta värde är 100 ms. Maximalt 59 timmar, 59 minuter, 59 sekunder och 999 ms.
- Prioritet Val av prioritet för hantering i larmkö. Hög prioritet går före låg.
   Brandlarm skall sättas som hög prioritet
- Larmkod Den larmkod som är knuten till ingången. 01, 02 osv. gäller för det flesta mottagare.
- Sektionskod Används för specifikt sektionsnummer.
- Utökad larminfo Öppnar ett fönster för komplettering med för larmet specifik information
  - Larmtext Används när specifik larmhändelse skall rapporteras för ingången.
  - Kommentar Här anges tilläggsinformation för larmet.
  - o E-mail text Larmtext som endast skickas till ansluten E-mail mottagare
  - o SMS Text Larmtext som endast skickas till ansluten sms-mottagare.
  - Sänd SMS vid återställning ikryssas för sändning av SMS vid återställt larm.

| ×                          | Utökad larminformation |   |
|----------------------------|------------------------|---|
| Larmtext:                  |                        |   |
| Kommentar:                 |                        |   |
| E-mail text:               |                        |   |
| SMS Text:                  |                        |   |
| Sänd SMS vid återställning |                        |   |
|                            | OK Avbryt              | ) |

- Lokal notering Egna anteckningar om larmet, skickas ej till mottagare.
- Anslutna larmmottagare Mottagare till vilka larm skickas. Flera mottagare kan väljas.
- Ansluten utgång Markerad box innebär att motsvarande utgång i larmterminalen är aktiverad när ingången är aktiv.
   En utgång kan anslutas till flera ingångar. Utgången skall gå till aktiv status om någon av de anslutna ingångarna går i larm eller sabotage (slutning, brytning) status. Utgången skall vara i passivt tillstånd om alla anslutna ingångar är i normal status.

OBS! (Ut1 används för driftindikering, Ut4 för allmänt systemfel)

 Sätt alla - Användas för att kopiera och spara inställningar på ingångarna till alla andra ingångar. Följande meddelande erhålls när knappen påverkas.

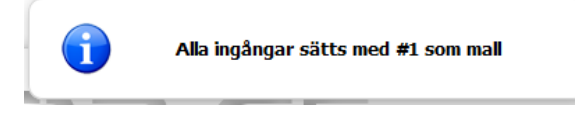

• Spara - Gjorda ändringar sparas. Om knappen inte påverkas innan sidan lämnas så registreras inte de gjorda ändringarna.

Anm.: Låg batterispänning och AC OK är speciella ingångar. Konfigurering definieras under avsnittet System .

Anm: För ytterligare upplysningar om Mottagare och Händelsekod se dokumentet: SOS Access V4\_EN.doc.

# 5.1.1 Konfigurering av ingångsstatus

Val av ingångstyp görs i rullist med val: Normalt öppen, Normalt stängd eller Balanserad.

| Normalt öppen 👻  | Larm                        | Normal         |
|------------------|-----------------------------|----------------|
| Normalt stängd 💌 | Normal                      | Larm           |
| Balanserad 🔹     | Kortslutn <mark>Larm</mark> | Normal Avbrott |

### 5.1.2 Balanserad ingång

Inställning av balanserad ingång görs genom att man klickar på något av de fält som visas för ingången:

Status - Inställningar Gräns för spänning: 5.0 Status - Inställningar Avbrott Normal Larm Kortslutning OK Avbryt

När man klickar på ett fält öppnas följande dialog:

I dialogen kan man för varje fält ställa in Spänningsgräns samt någon typ av händelserna Avbrott. Normal, Larm eller Kortslutning.

- Nivåerna är justerbara i de höga spänningsgränserna. Huvudgrupper har fasta 20V övre spänningsgräns.
   Standardinställning är upp till 10V för stuten kontakt och upp till 20V för öppen kontakt.
- Spänningsgräns Kan inställas med noggrannhet på 0.1V.

Koppla slingan för ingång enligt bild, slingan bör ej överstiga 100 meter.

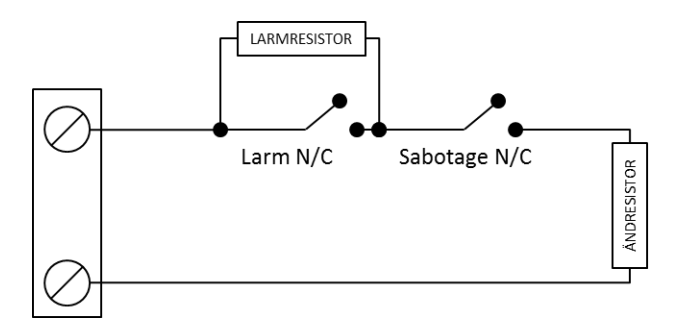

Exempel på värden beroende på vilka ändresistorer som används. För ändresitor 4,7 och 5,6 k $\Omega$  skall inte larmresistorer om 1 k $\Omega$  användas.

| Ingångsläge  | 1 kΩ | 2,2 kΩ | 3 kΩ | 4,7 kΩ | 5,6 kΩ |
|--------------|------|--------|------|--------|--------|
| Kortslutning | 1,5  | 1,5    | 1,5  | 1,5    | 1,5    |
| Normal       | 3,0  | 5,0    | 6,0  | 7,8    | 8,2    |
| Larm         | 18,0 | 18,0   | 18,0 | 18,0   | 18,0   |
| Avbrott      | 20,0 | 20,0   | 20,0 | 20,0   | 20,0   |

|                                           |                               | C/           | AT12CE, 2006-01-01 14:22 |
|-------------------------------------------|-------------------------------|--------------|--------------------------|
| CAT                                       | 12CE                          |              |                          |
| Konfigurering                             | Status Utökningskort          | 2            | Användare                |
| Ingång                                    | 12345678 Sabotage V22M        | <b></b>      | Anslutningar             |
| Тур                                       | Normalt stängd 👻              | 0            | Larmmottagare            |
| Tillslagsfördröjning                      | 0 🚖 h:0 🚔 m:0 🚔 s. 100 🚔 ms   |              |                          |
| Frånslagsfördröjning                      | 0 호 h: 0 🗢 m: 0 🕏 s. 100 🕏 ms |              | Ingångar                 |
| Larmkod                                   | 85                            |              | Utgångar                 |
| Sektion                                   |                               |              | Sustam                   |
| Utokad larminto<br>Anslutna larmmottagare |                               |              | System                   |
| Andra kirmitottagare                      | E-mail                        | Č            | Info                     |
|                                           | Spara                         | 1            | Uppgradera               |
|                                           |                               | <b>⇒∕</b> ∕s | Utloggning               |
|                                           |                               |              |                          |
|                                           |                               |              |                          |
|                                           |                               |              |                          |
|                                           |                               |              |                          |
|                                           |                               |              |                          |

Sabotagekontakten indikerar att locket på CAT12CE har öppnats

Konfigurering enligt 5.1 Ingångar med undantag för:

• **Typ** – Val Balanserad saknas. Inställningen är "Normalt stängd" som standard.

### 5.3 Ingång V22M, SIA-Modem

Larmterminalen kan utökas med en ingång, V22M. Ett utökningskort med modem för mottagning av SIA- larm från inbrottslarmcentral, Galaxy m.fl.

Koppla plinten på SIA-modemets övre högra hörn märkt TIP och RING till uppringande inbrottscentrals ingång för tele-linje, ofta märkt LINE IN.

Ingången V22M aktiveras genom att välja V22M eller Larmtelefon / V22M i undermenyn Utökningskort.

|                                        |           |              |         | C                  | AT12CE, 2006-01-01 14:22 |
|----------------------------------------|-----------|--------------|---------|--------------------|--------------------------|
| CAI                                    |           | _i=          |         |                    |                          |
| Konfigurering S                        | tatus Utö | kningskort   |         | 2                  | Användare                |
| Ingång                                 | 12345     | 6 7 8 Sabota | ge V22M | <b></b>            | Anslutningar             |
| Prioritet<br>Anslutna larmmottagare    | Hög Lå    | 9            |         | <b>2</b>           | Larmmottagare            |
|                                        | SMS       |              |         |                    | Ingångar                 |
| Aktivera utgång vid<br>överföringsfel: | Ut1 🔲 Ut2 | Ut3          | Ut4 🔲   |                    | Utgångar                 |
|                                        |           |              | Spara   | ٥,                 | System                   |
|                                        |           |              |         | Č                  | Info                     |
|                                        |           |              |         | Û                  | Uppgradera               |
|                                        |           |              |         | ∎ <mark>∕</mark> î | Utloggning               |
|                                        |           |              |         |                    |                          |
|                                        |           |              |         |                    |                          |
|                                        |           |              |         |                    |                          |

- **Prioritet** Val av prioritet för hantering i larmkö. Hög prioritet går före låg.
- Anslutna larmmottagare Mottagare till vilka larm skickas. Ansluten mottagares s\u00e4ndar-kod (se 6.4) blir inbrottslarmets objekt-ID / kundnummer hos mottagaren. ID / kundnummer som programmeras i uppringande Inbrottscentral ignoreras.
- Ansluten utgång Om larm från ansluten central inte kan skickas till angiven mottagare aktiveras vald utgång, utgången bör kopplas till ingång på larmcentralen för indikering av överföringsfel. (Ut1 används för driftindikering, Ut4 för allmänt systemfel)
- Spara Gjorda ändringar sparas. Om knappen inte påverkas innan sidan lämnas så registreras inte de gjorda ändringarna.

# 5.4 Ingång Larmtel

Utökningskort med modem för mottagning av SIA- larm och hisslarm / Larmtelefon Ingången Larmtel aktiveras genom att välja Larmtelefon / V22M i undermenyn Utökningskort.

Installation

På plinten nere till höger på kortet kan hisstelefon kopplas in för uppringning till mottagare via CAT12CE GSMmodem. När hisstelefon ringer upp mottagaren kan ett larm skickas till vald mottagare i listan Anslutna Larmmottagare. Fördefinierad larmkod för detta är 90.

Skickar ansluten hisstelefon larmkoder med protokoll P100 eller CPC så kommer CAT12CE skicka denna information till ansluten mottagare när larmet kvitteras av uppringd mottagare. Larmkod 90 och hissens ID+händelsekod som sektion.

Exempel: CPC

Hisstel id - 12345678 Nödlarm CPC kod 10

Larm till t.ex. AddSecure Smart Rescue Telecall – Larmkod 90 sektion 1234567810

P100

Hisstel id - 12345678 Nödlarm P100 kod 1

Larm till t.ex. AddSecure Smart Rescue Telecall – Larmkod 90 sektion 123456781

| _                          |                                                           |                  |       | CA          | T12CE, 2016-03-18 15:14 |
|----------------------------|-----------------------------------------------------------|------------------|-------|-------------|-------------------------|
| CA                         |                                                           | 2CE              |       |             |                         |
| Konfigurering              | Status                                                    | Utökningskort    |       | 2           | Användare               |
| Ingång                     | 1234                                                      | 5 6 7 8 Sabotage | V22M  | <b>(</b> ?- | Anslutningar            |
| Prioritet                  | Hög Låg                                                   |                  |       | 2           | Larmmottagare           |
| Larmkod                    | 90                                                        |                  |       |             | Ingångar                |
| Sektion<br>Utökad larminfo | konfig                                                    |                  |       |             | Utgångar                |
| Anslutna<br>larmmottagare  | <ul> <li>Telecall</li> <li>SMS</li> <li>E-mail</li> </ul> |                  | *     | o,          | System                  |
|                            |                                                           |                  | Spara | Č           | Info                    |
|                            |                                                           |                  |       |             | Uppgradera              |
|                            |                                                           |                  |       | -XC         | Utloggning              |
|                            |                                                           |                  |       |             |                         |
|                            |                                                           |                  |       |             |                         |

## 5.5 Ingångar. Flik: Status

Denna flik innehåller en översikt med uppgifter om varje enskild ingångs aktuella status.

|     |              |                |           |          |                 |   | C/             | AT12CE, 2006-01-01 15:44 |
|-----|--------------|----------------|-----------|----------|-----------------|---|----------------|--------------------------|
|     |              | AT             |           | 20       | E               |   |                |                          |
| Kor | nfigure      | ring St        | atus      | Utök     | ningskort       |   | 2              | Användare                |
| In  | gång nr      | Aktuell status | Prioritet | Spänning | Lokal notering  | * | <u></u>        | Anslutningar             |
| Ing | gång #1      | Normal         | L         | 20.0 V   | Driftlarm värme |   |                |                          |
| Ing | gång #2      | Normal         | L         | 20.0 V   | A-Larm DUC      |   | 2              | Larmmottagare            |
| Ing | gång #3      | Normal         | н         | 20.0 V   | Brandlarm       |   |                |                          |
| Ing | gång #4      | Normal         | L         | 20.0 V   | Fellarm Brand   |   |                | Ingángar                 |
| Ing | gång #5      | Normal         | L         | 20.0 V   |                 |   |                | Utaènaor                 |
| Ing | gång #6      | Normal         | L         | 20.0 V   |                 |   |                | otgangai                 |
| Ing | gång #7      | Normal         | L         | 20.0 V   |                 |   | Ô.             | System                   |
| Ing | gång #8      | Normal         | L         | 19.9 V   |                 |   |                | -,                       |
|     |              |                |           |          |                 |   | Č              | Info                     |
|     |              |                |           |          |                 | ~ | Ŷ              | Uppgradera               |
| Sa  | abotage      | Larr           | n         |          |                 |   | 18             | Utloggning               |
| Lå  | g batterispä | änning Norm    | al        |          |                 |   | - <u>//\</u> _ | odogginng                |
| Nä  | itspänning,  | AC OK Larr     | n         |          |                 |   |                |                          |
|     | Uppdate      | era efter 3 🛓  | sekunde   | er       |                 |   |                |                          |
|     |              |                |           |          |                 |   |                |                          |

Ingångar – översikt

- Ingång nr Kolumnen visar definierade ingångar.
- Aktuell status Visar respektive ingångs aktuella status.
- **Prioritet** Visar vilken prioritet ingången har i larmkö.
- Spänning Aktuell spänning på ingången
- Lokal Notering Här visas det som angetts som lokal notering för ingången
- Sabotage- Visar status för ingång Sabotage (kontakt sändarens lock).
- Låg batterispänning- Visar status för ingång Låg batterispänning.
- Nätspänning AC OK Visar status för ingång Nätspänning OK.
- Uppdatera efter {antal}sek Status kan regelbundet uppdateras efter tid som ställs in med hjälp av pilknapparna.

| 5.6 Ingangar. Flik: Utokningsko |
|---------------------------------|
|---------------------------------|

Här görs val för använt utökningskort. Ingångar / Utgångar, V22M eller Larmtelefon / V22M

|                                          |                                 |       | C                 | AT12CE, 2020-01-16 15:28 |
|------------------------------------------|---------------------------------|-------|-------------------|--------------------------|
| CAT                                      | 12CE                            |       |                   |                          |
| Konfigurering Sta                        | atus Utökningskort              | )     | <u>S</u>          | Användare                |
| Utökningskort                            | V22M                            | ~     | (î•               | Anslutningar             |
| Centralapparat<br>Komm-fol utökningskort | Galaxy och övriga               | ~     | 9                 | Larmmottagare            |
| Skicka larm                              |                                 |       | $\Rightarrow$     | Ingångar                 |
| Larmkod                                  | 86                              |       |                   | Uterineer                |
| Sektion                                  |                                 |       |                   | Utgangar                 |
| Anslutna larmmottagare                   | ⊡ Telecall<br>□ SMS<br>□ Skolan |       | 0,                | System                   |
| Utökad larminfo                          | konfig                          |       | Č                 | Info                     |
|                                          |                                 |       |                   | Uppgradera               |
|                                          |                                 | Spara | ∎ <mark>∕k</mark> | Utloggning               |
|                                          |                                 |       |                   |                          |
|                                          |                                 |       |                   |                          |
|                                          |                                 |       |                   |                          |
|                                          |                                 |       |                   |                          |

- Utökningskort Val för monterat utökningskort. Ingen, Ingångar / Utgångar, V22M eller Larmtelefon / V22M.
- Centralapparat Välj om ni ska koppla V22M kortet till ASSA Arx eller Galaxy/övriga centralapparater
- Skicka larm ikryssas för att skicka larm vid fel i kommunikation med utökningskort.

Resterande fält – se 5.1 Ingångar

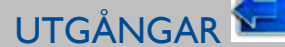

6

Larmterminal CAT12 CE är i standardutförandet försedd med fyra utgångar.

Utökning av antalet utgångar kan ske med expansionskort som innehåller ytterligare fyra utgångar, detta kan ej utnyttjas i samband med SIA-modem.

#### 6.1 Allmän information om utgångar Denna sida innehåller en tabell med fyra rader där varje rad motsvarar en utgång CAT12CE, 2021-08-26 13:51 Användare Utgångar Anslutningar Utgång #1 Nivå v Invertera Aktivera Kommentar Larmmottagare Styr via SMS/Tetra Telecall Ingångar Nivå $\mathbf{v}$ Utgång #2 Invertera Aktivera Utgångar Kommentar System Styr via SMS/Tetra Telecall Info Utgång #3 Nivå ~ Invertera Aktivera Uppgradera Kommentar Utloggning Spara

Utgångar – Allmän information

OBS! (Ut1 används för driftindikering, Ut4 för allmänt systemfel)

- Utgång #1-#4 Med hjälp av rullgardinsmeny väljs typ på berörd utgång. Följande tre typer av utgångar finns:
  - Nivå (Till/Från) vid larm går utgången till och ligger till tills den blir återställd.
    - Puls en impuls aktiveras under tid definierad i Pulstid.
    - Frekvens impulser ges med angivna till- och från- tider tills den blir återställd.

En översikt över utgångarnas funktion finns i nästkommande avsnitt.

- Inverterad Utgången har omvänd (inverterad) funktion.
- Aktivera Ifylld ruta innebär att utgången är aktiverad.
- Kommentar Används för egna kommentarer om berörd utgång.
- Styr via SMS/Tetra eller Telecall ikryssas för att kunna styra utgången via sms-kommando eller Tetra status. Lösenord mm för sms definieras under System
   För att styra via Telecall, kontakta AddSecure Smart Rescue för ytterligare information.

6.2 Utgångar, statusöversikt

| Nivåutgång     | Normal             | Inverterad         |
|----------------|--------------------|--------------------|
| aktiv          | Alltid TILL        | Alltid FRÅN        |
| passiv         | Alltid FRÅN        | Alltid TILL        |
|                |                    |                    |
| Frekvensutgång | Normal             | Inverterad         |
|                |                    |                    |
| aktiv          | impuls till TILL   | impuls till FRÅN   |
| passiv         | Alltid FRÅN        | Alltid TILL        |
|                |                    |                    |
| Impulsutgång   | Normal             | Inverterad         |
| aktiv          | växlande TILL:FRÅN | växlande FRÅN:TILL |
| passiv         | Alltid FRÅN        | Alltid TILL        |

Default värde för utgångarna är *Från, Off*. Utgångarna aktiveras när någon kopplad ingång går i läge *Till, On,* (efter det att ev. time-out tid ha löpt ut)

För driftindikering på Utgång 1 skall denna sättas Nivå och inverterad

Utgång som används för Alla larmvägar offline bör sättas i Nivå

Utgång 4 aktiveras vid systemfel som t.ex. konfigurationsfel och bör sättas i Nivå

# 7 SYSTEM. 🤷

### 7.1 System. Flik: System

Under denna flik anges uppgifter om larmterminalen som inte angetts på annan plats.

|                                    |                          | CA  | T12CE, 2015-07-10 16:13 |
|------------------------------------|--------------------------|-----|-------------------------|
| CATI                               | 2CE                      |     |                         |
| System Delade In / U               | t Tid Konfigurering      | 2   | Användare               |
| CAT12CE - Namn:                    | CAT12CE                  | ?   | Anslutningar            |
| SMS lösenord:                      |                          |     |                         |
| Lösen 'Stoppa SMS':                |                          |     | Larmmottagare           |
| Stoppa SMS:                        | 1 • h                    |     | Ingångar                |
| Aktivera RS232 - CH1:              | ESPA V konfig            |     |                         |
| Aktivera RS232 - CH2:              | EBL SIA V konfig.        |     | Utgångar                |
| Stäng av LED's när höljet sätts på | Transparent port • Konng |     |                         |
|                                    |                          | 8   | System                  |
| Låg batterispänning UPS:           | konfig                   |     |                         |
| Spanningster UPS:                  | könnig                   |     | Info                    |
| Sätt standardvärden                | Spara                    | 52  | Uppgradera              |
| Omstart av CAT12CE                 | Reset                    |     |                         |
|                                    |                          | -Xr | Utloggning              |
|                                    | Spara                    |     |                         |
|                                    |                          |     |                         |
|                                    |                          |     |                         |
|                                    |                          |     |                         |
|                                    |                          |     |                         |

Larmterminal CAT12 CE - System

- CAT12CE Namn Objektnamn, visas i övre högra hörnet tillsammans med larmterminalens systemtid.
- SMS lösenord CAT12CE Namn Lösenord för användning av SMS-kommandon. Se kapitel 10 SMS-Hantering.
- Lösen Stoppa SMS ikryssas och anges för att inte använda samma som för övriga SMS-kommandon. Se kapitel 10 SMS-Hantering.
- RS232 och RS485 hanteras i eget kapitel 7.2
- Stäng av LED's när höljet sätts på Om denna ruta markeras släcks lysdioderna när terminalens huv är påsatt. Styrs av larmterminalens sabotagekontakt.
- Sätt standardkonfiguration Genom att klicka på denna knapp kan larmterminalen alltid återställas till sina standardvärden, sparad konfiguration raderas.
- **Omstart av CAT12CE** Startar om larmterminalen.

Låg batterispänning kod – Knapp för konfigurering av batterilarm från ansluten strömförsörjning.

| × <sup>14</sup>                                                 | åg batterispänning - Konfigurering |
|-----------------------------------------------------------------|------------------------------------|
| Larmkod:                                                        | UPSBATTERY                         |
| Anslutna<br>larmmottagare:                                      | Telecall<br>E-mail<br>SMS          |
| Utökad larminfo<br>Tillslagsfördröjning<br>Frånslagsfördröjning | konfig<br>0                        |
| Larm vid händelse:<br>Ansluten utgång                           | Low  Ut1 Ut2 Ut3 Ut4               |
|                                                                 | OK Avbryt                          |

• Nätspänning AC OK – Knapp för konfigurering av matarspänningslarm.

| ×                          | ätspänning, AC OK - Konfiguration |
|----------------------------|-----------------------------------|
| Larmkod:                   | UPS230VAC                         |
| Sektion                    |                                   |
| Anslutna<br>larmmottagare: | Telecall E-mail SMS               |
| Utökad larminfo            | konfig                            |
| Tillslagsfördröjning       | 0 🕏 h: 0 🕏 m: 0 🔄 s. 100 🕏 ms     |
| Frånslagsfördröjning       | 0 🕏 h : 0 🕏 m : 0 🕏 s . 100 🕏 ms  |
| Larm vid händelse:         | High 🔻                            |
| Ansluten utgång            | Ut1 Ut2 Ut3 Ut4 U                 |
|                            | OK Avbryt                         |

Samma möjligheter till konfigurering i både Låg batterispänning och Spänningsfel UPS.

- Larmkod Här anges larmkod som skall skickas till mottagare.
- Sektion Används för specifikt sektionsnummer.
- Anslutna larmmottagare Mottagare till vilka larmet skall skickas.
- Utökad larminfo Ett fönster för kompletterande larminformation öppnas,
   Utökad larminfo, Till- / Frånslagsfördröjning och Ansluten utgång: se 5.1.
- Larm vid händelse High = larm vid avbrott mot spännings Low = larm vid kontakt mot spännings - .

# 7.2 System. Flik: System RS232 / RS485

Inställningar för kommunikation över RS232 och RS485. Inställning av parametrar kan endast göras när kanalen är inaktiv.

# Aktivera RS232 port 1 / 2, Aktivera RS485 port 3

Larmterminal CAT12CE kan kommunicera med externa enheter som använder sig av RS232 och RS485.

### Inkoppling av serieport RS232

För koppling av enheter som har 9-polig D-sub till CAT12CE CH1/CH2

Pin 2 till TX Pin 3 till RX Pin 5 till GND Skärm till Shield

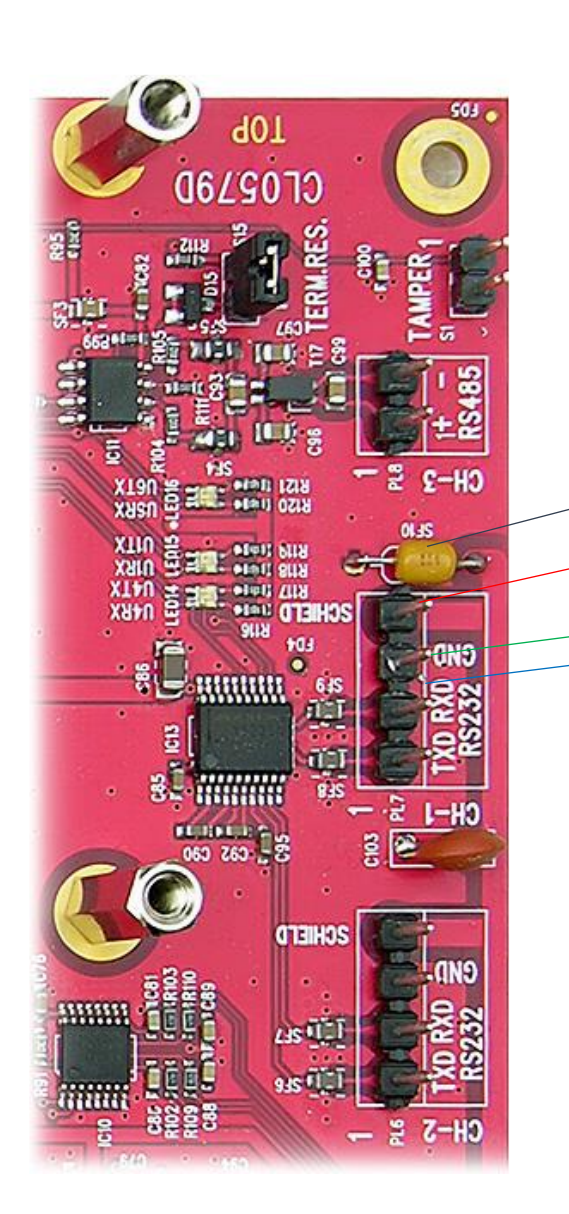

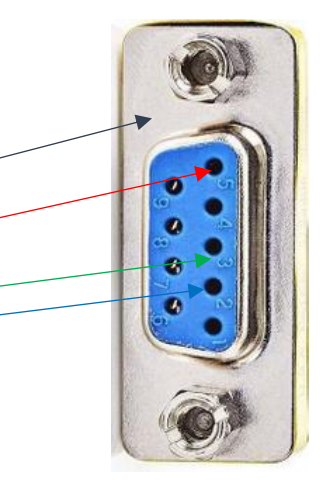

### • Transparent port

Transparent port används för kommunikation över IP och konfigurerad port för lyssning mot inkopplad utrustning på RS232 / RS485, exempelvis fjärruppkoppling mot brandlarmcentral eller liknande.

Knapp Konfigurera öppnar följande dialog:

| R5232                 | 2 - Konfiguration |
|-----------------------|-------------------|
| Hastighet<br>(baud)   | 9600              |
| Databitar:            | 8 💌               |
| Paritet:              | none 💌            |
| Stop bit:             | 1 💌               |
| Port för<br>lyssning: | 4444              |
|                       | OK Avbryt         |

Inställning av RS232- anslutningar

- Hastighet Överföringshastighet (Baudrate)
- Databitar Antal databitar i ett tecken
- Paritet Paritetskontroll 1=neg, 0=pos spänning
- Stopbitar Antal stopbitar, 1 eller 2
- Port för lyssning Port för koppling mot IP

Inställningar enlig ovan bör göras av servicetekniker eller annan person med erfarenhet av seriell kommunikation.

### Tetra

Kommunikation med Tetra-modem AddSecure Smart Rescue TC8000. Detta ger möjlighet att skicka larmhändelser till Rakelterminaler. Se larmmottagare

För kommunikation med AddSecure Smart Rescue TC8000 skall kommunikationsparametrar enligt bilden nedan användas

| RS232 -                                   | Konfiguration                 |
|-------------------------------------------|-------------------------------|
| Hastighet (baud)                          | 38400 ~                       |
| Databitar                                 | 8 ~                           |
| Paritet                                   | none $\vee$                   |
| Stoppbit                                  | 1 ~                           |
| Händelse kod<br>Anslutna<br>larmmottagare | 84<br>Telecall<br>SMS<br>Demo |
|                                           | OK Avbryt                     |

- Se Transparent port för information om de fyra första inställningarna
- Händelsekod Larmkod som skall skickas till mottagaren om CAT12CE tappar kommunikation med Tetramodemet
- Anslutna mottagare Larmmottagare som kommunikationsfel med Tetra-modemet skall skickas till

ESPA

Espa 444 kan överföras till larmmottagare via CAT12CE.

| RS232 - Ko             | onfiguration |   |
|------------------------|--------------|---|
| Hastighet (baud)       | 9600         | ~ |
| Databitar              | 8            | ~ |
| Paritet                | none         | ~ |
| Stoppbit               | 1            | ~ |
|                        |              |   |
| ESPA Variant           | ESPA         | ~ |
| Textkodning            | IA5-Variant  | ~ |
| Lokal adress           | 2            |   |
| Fjärradress            | 1            |   |
| Händelse kod           | EX           |   |
| Utökad larminfo        | konfig       |   |
| Anslutna larmmottagare | 🔽 Telecall   | ^ |
|                        | SMS          |   |
|                        | Skolan       | ~ |

## OK Avbryt

- Se Transparent port för information om de fyra första inställningarna
- Textkodning Val av encoding för mottagen text.
- **ESPA Variant** Här kan väljas att antingen använda standard ESPA 444 eller EBL-Talk som är ett speciellt protokoll för specifika EBL-centraler. CAT12CE tar endast emot brandinformation från EBL.
- Lokal adress Enhetsadress för CAT12CE i ESPA-kommunikationen.
- Fjärradress Enhetsadress för t.ex. brandlarmcentral i ESPA-kommunikationen.
- Utökad larminfo Konfiguration av överskrift i larm som mail och sms.

| Utökad larminformation |                               |  |  |
|------------------------|-------------------------------|--|--|
| E-mail överskrift      | Tilläggsinfo Brand            |  |  |
| SMS överskrift         | SMS överskrift Brandinfo ESPA |  |  |
| C                      | OK Avbryt                     |  |  |

- Händelse kod Larmkod som skall skickas till mottagare vid larm.
- Anslutna mottagare Mottagare som larmet skall skickas till.

### EBL SIA

Seriell kommunikation med EBL Brandlarmcentral för utökad larminformation

| RS485 - Konfiguration  |                     |        |  |  |
|------------------------|---------------------|--------|--|--|
| Hastighet (baud)       | 9600                | ~      |  |  |
| Databitar              | 8                   | ~      |  |  |
| Paritet                | none                | ~      |  |  |
| Stoppbit               | 1                   | ~      |  |  |
|                        |                     |        |  |  |
| Textkodning            | UTF-8               | ~      |  |  |
| Händelse kod           | ES                  |        |  |  |
| Komm åter kod          | NR                  |        |  |  |
| Komm. fel kod          | NT                  |        |  |  |
| Sektion                | 9017                |        |  |  |
| Anslutna larmmottagare | Telecall SMS Skolan | ~      |  |  |
|                        | ОК                  | Avbryt |  |  |

- **Textkodning** Val av encoding för mottagen text.
- Händelsekod Larmkod som skall skickas till mottagaren om vid larminformation komplett information skickas eget fält i protokollet och fungerar endast med AddSecure Smart Rescue Telecall som mottagare
- Komm åter, Komm fel & Sektion
   Dessa inställningar används för att ange vilka larmkoder som skall användas för kommunikationsfel / kommunikation åter mellan CAT12CE och EBL brandlarmscentral
- Anslutna mottagare Mottagare som larm skall skickas till

### Sentrion

Kommunikation med Centralapparat Sentrion S3/S4. Anslutningen görs via rs232 (OBS. Använd gemensam jordpunkt till Sentrion/CAT12CE för att undvika fel i kommunikationen).

| RS485 - Ko             | onfiguration        |        |
|------------------------|---------------------|--------|
| Hastighet (baud)       | 9600                | ~      |
| Databitar              | 8                   | ~      |
| Paritet                | none                | ~      |
| Stoppbit               | 1                   | ~      |
|                        |                     |        |
| Textkodning            | UTF-8               | ~      |
| Händelse kod           | 87                  |        |
| Sektion                |                     |        |
| Utökad larminfo        | konfig              |        |
| Anslutna larmmottagare | Telecall SMS Skolan | ~      |
|                        | ОК                  | Avbryt |

- Textkodning Val av encoding för mottagen text.
- Händelsekod Larmkod som skall skickas till mottagaren om CAT12CE tappar kommunikation med Sentrion. Som standard satt till 87, men detta kan ändras fritt.
- Anslutna mottagare Larmmottagare som kommunikationsfel med Sentrion skall skickas till

### POCSAG

Kommunikation med POCSAG-sändare kan endast kopplas till RS485-porten

| RS485 - Konfiguration  |                     |  |  |
|------------------------|---------------------|--|--|
| Händelse kod           | 42                  |  |  |
| Sektion                |                     |  |  |
| Utökad larminfo        | konfig              |  |  |
| Anslutna larmmottagare | □ Telecall<br>□ SMS |  |  |
| Ansluten utgång        | Ut 1 Ut 2 Ut 3 Ut 4 |  |  |
|                        | OK Avbryt           |  |  |

- Händelsekod Larmkod som skall skickas till mottagaren om CAT12CE tappar kommunikation med POCSAG sändaren.
  - Larmkod kan väljas fritt.
- Utökad larminfo Välj kompletterande text som skickas med i larmet till SMS/E-mail/Tetra/POCSAG mottagare.
- Anslutna mottagare Larmmottagare som kommunikationsfel med POCSAG sändare skall skickas till.
- Ansluten utgång Välj utgång om ni vill aktivera denna då larmet är aktivt. OBS! (Ut4 används generellt för allmänt systemfel)

### RIIO

Funktion för koppling till seriell printerport för att ta emot larminformation. Detta kan tex användas med AddSeccure Blis Boss för att skicka larminformation till Telecall

| RS232 - Konfiguration  |                                 |          |  |
|------------------------|---------------------------------|----------|--|
| Hastighet (baud)       | 9600                            | ~        |  |
| Databitar              | 8                               | ~        |  |
| Paritet                | none                            | ~        |  |
| Stoppbit               | 1                               | ~        |  |
|                        |                                 |          |  |
| Textkodning            | UTF-8                           | <b>v</b> |  |
| Händelse kod           | EX                              |          |  |
| Start meddelande       | 0x02                            |          |  |
| Stop händelsekod       | 0x23                            |          |  |
| Stop sektion           | 0x24                            |          |  |
| Slut meddelande        | 0x03                            |          |  |
| Kvittens               | 0x06                            |          |  |
| Anslutna larmmottagare | ✓ Telecall<br>□ SMS<br>□ Skolan | ~ ~      |  |

# OK Avbryt

- Textkodning Val av encoding för mottagen text
- Händelsekod Larmkod som skall skickas till mottagaren vid inkommet meddelande på serieporten (om ingen händelsekod mottagits)
- Start meddelande Hexadecimalt tecken som indikerar start av ett meddelande på serieporten
- Stop Händelsekod Hexadecimalt tecken som indikerar slut av händelsekod
- Stop sektion Hexadecimalt tecken som indikerar slut av sektion
- Slut meddelande Hexadecimalt tecken som indikerar slut av meddelandet
- Kvittens Hexadecimalt tecken som skickas av CAT12CE som kvittens på att meddelandet är mottaget
- Anslutna mottagare Larmmottagare som mottagen information skall skickas till

### Exempel

### Inställning

Start meddelande - 0x02 = STX (Start of Text) Stop Händelsekod - 0x23 = # Stop Sektion - 0x24 = \$ Slut meddelande - 0x03 = ETX (End of Text) Kvittens - 0x06 = CAT12CE skickar 0x06 vid ok mottaget meddelande.

Mottaget meddelande "STXA12#12345\$LarmknappETX" kommer ge Händelsekod "A12", Sektion "12345" och Tilläggsinfo "Larmkapp"

Finns det inget värde innan # kommer Händelsekod angivet i konfigurationen användas.

Använder man ingen händelsekod så kan man sätta Start meddelande och Stop händelsekod till samma värde t.ex. 0x23. Då kan man skicka meddelande som startar med #.

Exempel "#12345\$LarmknappETX" Detta resulterar i Händelsekod enligt konfiguration, sektion "12345" och tilläggsinfo "Larmknapp"

|                                    |               | C/          | T12CE, 2015-07-10 16:17 |
|------------------------------------|---------------|-------------|-------------------------|
| <b>CATI2C</b>                      | E             |             |                         |
| System Delade In / Ut Tid          | Konfigurering | S           | Användare               |
| CAT12CE                            |               | <b>(?</b> • | Anslutningar            |
| Ingångar 12345678<br>Utgångar 1234 |               | <u>_</u>    | Larmmottagare           |
| Nova                               |               |             | Ingångar                |
| Ingångar 12345678<br>Utgångar 1234 |               |             | Utgångar                |
| Color codes lacoud                 |               | Ø,          | System                  |
| Full access                        |               | Č           | Info                    |
| Read only access # No access #     |               | Ŷ           | Uppgradera              |
|                                    | Spara         |             | Utloggning              |
|                                    |               |             |                         |
|                                    |               |             |                         |
|                                    |               |             |                         |

CAT12CE kan i kombination med AddSecure Smart Rescue Nova fungera som centralenhet (CCU) för passer och inbrott samt larmsändare.

Här görs inställningar för vilka in och utgångar som skall tillhöra CAT12CE eller Nova

|                                                             | C        | AT12CE, 2015-07-10 16:20 |
|-------------------------------------------------------------|----------|--------------------------|
| CATIZCE                                                     |          |                          |
| System Delade In / Ut Tid Konfigurering                     | <u>o</u> | Användare                |
| Källa för synkronisering                                    | <b></b>  | Anslutningar             |
| SNTP Server     Manuell:                                    | <u>o</u> | Larmmottagare            |
| Earnmottagare Telecall ▼                                    |          | Ingångar                 |
| SNTP Server - Inställningar                                 |          | Utgångar                 |
| Synkroniseringsintervall: 60 💽 minuter                      | 0,       | System                   |
| Synkronisera nu: Synkronisera                               | Č        | Info                     |
| Manuell inställning<br>Datum (åååå:mm:dd) 2015 使 7 🛛 😥 10 🕞 | <b>1</b> | Uppgradera               |
| Tid (tt:mm:ss):     16     20     46                        |          | Utloggning               |
| Spara                                                       |          |                          |
|                                                             |          |                          |
|                                                             |          |                          |

System - Tid

Inställning av tid kan ske antingen manuellt eller synkroniserat med SNTP Server eller ansluten larmmottagare. Val görs med hjälp av radioknapparna.

Väljs synkronisering med SNTP Server anges serverns IP-adress och det synkroniseringsintervall som skall användas.

Väljs synkronisering med Larmmottagare synkroniseras tiden med tiden angiven i mottagarens svar på pingrequest. Synkronisering sker 2 ggr per dygn.

|                                                                | C    | AT12CE, 2015-07-10 16:22 |
|----------------------------------------------------------------|------|--------------------------|
| CATIZCE                                                        |      |                          |
| System Delade In / Ut Tid Konfigurering                        | 2    | Användare                |
| Spara konfigurationsfil Export                                 | (10- | Anslutningar             |
| Hämta konfigurationsfil Välj fil Ingen fil har valts Importera | 9    | Larmmottagare            |
|                                                                |      | Ingångar                 |
|                                                                |      | Utgångar                 |
|                                                                | 0,   | System                   |
|                                                                | Č    | Info                     |
|                                                                |      | Uppgradera               |
|                                                                |      | Utloggning               |
|                                                                |      |                          |
|                                                                |      |                          |
|                                                                |      |                          |

- Spara konfigurationsfil Tryck på knappen Export för att spara CAT12CE konfigurationsfil på datorn.
- Hämta konfigurationsfil Tryck på knappen Bläddra... för att hämta konfigurationsfil från datorn. Tryck sedan knappen Importera, konfigurationsfilen läses in.

Inläsningen bekräftas med följande meddelande.

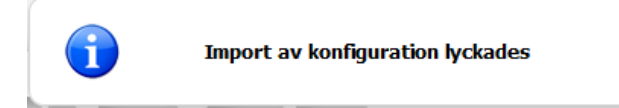

Vid misslyckad inläsning av konfiguration visas följande meddelande

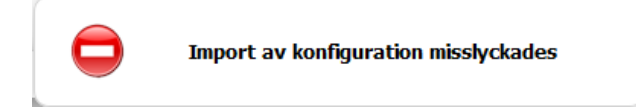

# 

8

När denna sida öppnas visas antingen larmterminalens status, *Status*, eller en översikt med i terminalen inträffade dess händelser, *Händelselogg*.

### 8.1 Information. Flik: Info (Status)

Larmterminalens aktuella status med avseende på datum och tid, larmterminalens programversion och uppgift om eventuellt expansionskort är installerat.

V22M info: visas endast om V22M utökningskort är aktiverat. Här visas kortets Fw.version från version 15 och uppåt

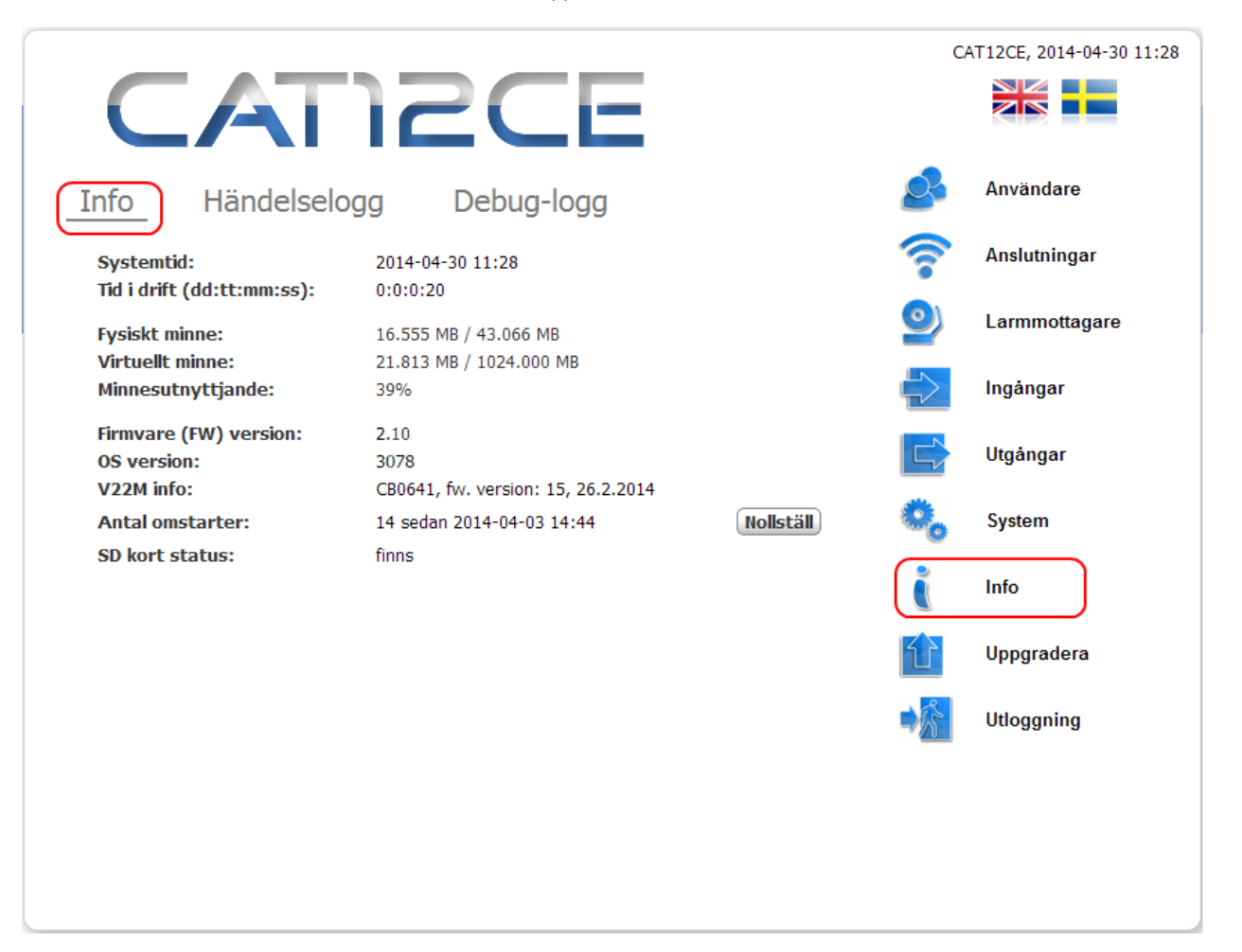

8.2 Information. Flik: Händelselogg

I larmterminalen inträffade händelser lagras och visas i en händelselogg.

| CATI                                   | 2CE                                    | P0018 Te | st bench, 2013-11-29 14:56 |
|----------------------------------------|----------------------------------------|----------|----------------------------|
| Info Händelselogg                      | Debug-logg                             | <u>S</u> | Användare                  |
| Användarnamn Tid för<br>händelse       | Händelsetext                           | · ?      | Anslutningar               |
| 2013-11-29<br>14:55:05                 | User logged into system.               | 9        | Larmmottagare              |
| 2013-11-29<br>14:37:04                 | User logged into system.               | =        | Ingångar                   |
| 2013-11-29<br>14:24:14                 | User logged into system.               |          |                            |
| _ 2013-11-29<br>                       | Status at input #'1' changed to Normal |          | Utgångar                   |
| 2013-11-29<br>14:18:09                 | Configuration for input #1 saved.      | ۰,       | System                     |
| 2013-11-29<br>14:16:52                 | User logged into system.               |          | Info                       |
| 2013-11-29<br>14:05:00                 | User logged into system.               |          |                            |
| 2013-11-29<br>13:57:50                 | User logged into system.               | 1        | Uppgradera                 |
| 2013-11-29<br>Första Föregående 1 / 17 | Nästa Sista Rensa alla loggar          | - 🕅      | Utloggning                 |
| Spara händelselogg                     |                                        |          |                            |
|                                        |                                        |          |                            |
|                                        |                                        |          |                            |
|                                        |                                        |          |                            |

Händelselogg

Bläddring i loggen samt rensning a loggen sker med hjälp av knappar nederst i bilden

| Första Föregående  | 1 / 17 | Nästa | Sista | Rensa alla loggar |
|--------------------|--------|-------|-------|-------------------|
| Spara händelselogg |        |       |       |                   |

Händelseloggen kan sparas som i formatet .htm som kan öppnas och skrivas ut i webläsare.

9

|                  |                                                    | CAT12CE, 2006-01-01 12:09 |
|------------------|----------------------------------------------------|---------------------------|
| CA               | TIZCE                                              |                           |
| Uppgradera       |                                                    | Användare                 |
| Firmware:        | Välj fil Ingen fil har valts                       | Anslutningar              |
| Förberedd versio | <b>n:</b> ingen mjukvara laddad                    | Larmmottagare             |
| Uppgradera       |                                                    | Ingångar                  |
|                  |                                                    | Utgångar                  |
|                  |                                                    | System                    |
|                  |                                                    | lnfo                      |
|                  |                                                    | Uppgradera                |
|                  |                                                    | Utloggning                |
|                  |                                                    |                           |
|                  |                                                    |                           |
|                  | Convright (c) 2009 - 2015 CONTAL OK 1td All Rights | Received                  |

Öppning av fönster för uppgradering av programmet i larmterminalen.

Vid uppgradering av larmterminalens programvara (FW, firmware) används knappen **Uppgradera** på denna sida. När knappen påverkas visas först ett bekräftelsemeddelande och därefter en ny bild i vilken man anger vilken uppgraderingsfil som skall användas.

• Firmware – Namn och sökväg på den uppgraderingsfil som skall användas.

CAT12.CE restart in..

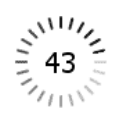

# 10 SMS- HANTERING

Vid sändning av SMS till larmterminal CAT12CE görs ingen skillnad på gemener eller versaler.

Det primära lösenordet kontrolleras endast om det är konfigurerat på systemsidan.

Ett **sekundärt lösenord** kan också konfigureras på systemsidan för att bortkoppling av SMS-funktionen. Om detta lösenord inte är konfigurerat så används det primära lösenordet.

### 10.1 SMS-meddelanden

Nedanstående kommandon hanteras av CAT12CE

**1. Nätverkskonfigurering / Network configuration** (ip address, mask, gateway):

 SMS begäran till CAT12CE:
 <lösenord>, ip?

 SMS svar från CAT12CE:
 IP: xxx.xxx.xxx, Mask: xxx.xxx.xxx, Gateway: xxx.xxx.xxx

 GPRS IP: xxx.xxx.xxx APN: xxxxxx

## 2. GPRS signalstyrka:

SMS begäran till CAT12CE: < lösenord >, sig? SMS svar från CAT12CE: Signal strength: xx%

### 3. Firmware och OS version:

SMS begäran till CAT12CE: <lösenord>, fw? SMS svar från CAT12CE: OS: <os\_version>, FW: <cat12ce\_fw\_version>

### 4. Enhets info:

Denna funktion listar diverse aktuella inställningar i CAT12CE

1. SMS begäran till CAT12CE: <lösenord>, stats?

2. SMS svar från CAT12CE:

MAC: <xx:xx:xx:xx:xx> GPRS signal: <xx>% GPRS IP: <xxx.xxx.xxx> APN: <apn\_name> Telit FW: <telit\_fw> V22Modem FW: <modem\_fw> Tetra ISSI: <tetra\_issi> Tetra andel: <tetra\_model> Tetra signal: <tetra\_signal> POCSAG num. id: <POCSAG\_num> POCSAG dev. num: <POCSAG\_dev> RFS FW: <rfw\_fw\_version> ARCs info: <lista\_på\_aktiverade\_larmmottagare\_med\_Namn\_ID\_pingintervall>

### 5. Status på ingångar:

SMS begäran till CAT12CE: < lösenord >, in? SMS svar från CAT12CE: In1 Alarm, In2 Normal, etc.

### 6. Status på utgångar:

1. SMS begäran till CAT12CE: < lösenord >, out?

2. SMS svar från CAT12CE: Out1 level ON, Out2 freq OFF, Out3 impulse OFF, Out4 level OFF

### 7. Kontroll av utgångar

### SMS

Syntax för en enstaka utgång är nyckelordet **out** följt av utgångens nummer (**1** - **4** eller **1** - **8** om utökningskort används) och därefter **ON eller OFF**,

Flera utgångar kan samtidigt kontrolleras via ett gemensamt SMS. I detta fall används ett komma (,) som separator.

Utgångar kan kontrolleras via SMS endast om de inte används för annan signalering (t.ex. ethernetbortfall) och under förutsättning att SMS kontroll har konfigurerats på utgångssidan (Kontrolleras via ikryssad SMS checkbox).

Exempel på SMS begäran till CAT12CE:

<password>, out1 on, out3 off, out4 on

### Tetra statusmeddelande

| Output | On status code | Off status code |
|--------|----------------|-----------------|
| 1      | 39001          | 39011           |
| 2      | 39002          | 39012           |
| 3      | 39003          | 39013           |
| 4      | 39004          | 39014           |
| 5      | 39005          | 39015           |
| 6      | 39006          | 39016           |
| 7      | 39007          | 39017           |
| 8      | 39008          | 39018           |

Statusmeddelande 39000 deaktiverar samtliga utgångar

### 8. Koppla ur SMS sändning:

Denna funktion används i huvudsak vid larmtest för att koppla ifrån SMS-sändning när den normalt skulle ha sänts. Denna funktion kommer att hävas efter 1 timmas frånkoppling.

För att kunna använda denna funktion används det **sekundära lösenordet** på systemsidan (markerat med SMS Lösenord). Om detta SMS tas emot när SMS sändningen redan är frånkopplad kommer timeout tiden att förlängas med ytterligare en timma. När timeout tiden löpt ut efter 1 timma kommer ett SMS meddelande att sändas till det telefonnummer som har använts för frånkopplingen av SMS sändningen med innehåll som visar att SMS sändning är inkopplad igen

SMS begäran till CAT12CE: <sms\_stoppa\_lösenord>, sms dis

# DOKUMENTHISTORIK

# 11.1 Revisioner

11

| Datum      | Dokumontnomn          | Dav |                   |
|------------|-----------------------|-----|-------------------|
| Datum      | Dokumentnamn          | кеу |                   |
| 2010-09-12 | Larmterminal CAT12 CE | 1   | Thor Valdemarsson |
| 2010-11-25 | Larmterminal CAT12 CE | 2   | Thor Valdemarsson |
| 2012-05-23 | Larmterminal CAT12 CE | 3   | Thor Valdemarsson |
| 2013-11-29 | Larmterminal CAT12 CE | 3   | Johan Forsberg    |
| 2014-03-13 | Larmterminal CAT12CE  | 4   | Johan Forsberg    |
| 2015-02-03 | CAT12CE_UM_211        | 5   | Johan Forsberg    |
| 2015-07-09 | CAT12CE_UM_214        | 6   | Johan Forsberg    |
| 2016-01-26 | CAT12CE_UM_215        | 7   | Johan Forsberg    |
| 2016-03-18 | CAT12CE_UM_217        | 8   | Johan Forsberg    |
| 2017-08-28 | CAT12CE_UM_219        | 9   | Johan Forsberg    |
| 2020-01-16 | CAT12CE_UM_223        | 10  | Johan Forsberg    |
| 2020-04-01 | CAT12CE_UM_223.1      | 11  | Johan Forsberg    |
| 2020-10-29 | CAT12CE_UM_223.2      | 12  | Johan Forsberg    |
| 2021-08-26 | CAT12CE_UM_223.3_SE   | 13  | Johan Forsberg    |

# 11.2 Relaterade dokument

- CAT12CE\_ReleaseDocument\_223\_20210826\_SE.pdf
- CAT12CE MLS FX-central Beskrivning för fjärruppkoppling mot ESMI FX Brandcentral
- CAT12CE\_IM\_CL0664 Larmtel\_V22M Installationsbeskrivning för utökningskort för larm/hisstelefon

# 12 EGNA ANTECKNINGAR

| ļ    |
|------|
|      |
|      |
|      |
|      |
|      |
|      |
|      |
| <br> |
|      |
|      |
|      |
|      |
|      |
|      |
|      |
|      |
|      |
|      |
|      |
|      |
|      |
|      |
|      |
|      |
|      |
|      |
|      |
|      |
|      |
|      |
|      |
|      |